# USB Motion Control Card AKZ250 Instalační příručka

C. Oct

#### Ver1.17 (2012/11/2)

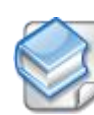

# Vlastnosti karty :

- Karta podporuje všechny verze Mach3, včetně nejnovější verzi Mach3 R3.042.040.
- Karta podporuje všechny verze Windows včetně Windows2000 / XP / Vista / Windows7.
- USB karta je bez nutnosti instalace ovladačů, pro všechny verze Windows je Plug and Play.
- Karta podporuje hot-swap, monitoruje propojení pomocí USB v reálném čase
- Karta podporuje 4-osy, propojení s CNC, včetně krokování.
- Karta podporuje nástroje pro nastavení krajních poloh, elektronické ruční kolečko pro posuv v jednotlivých osách, softwarové meze, má možnost eliminovat hysterezi pomocí software
- Maximální frekvence krokovacích impulsů je 200kHz, což je vhodné pro driver / krokový motor.
- Karta má indikátory stavu jako například, připojení USB, připojení Mach3, různé provoz ni stavy. Identifikace stavů pomocí led je viditelná na první pohled.
- Deska má 16 vstupních indikátorů, jednotlivé LED diody indikují stav vstupního signálu.
- Deska umožňuje sledovat na displeji otáčky vřetena umožňuje pomocí softwaru Mach3 a příslušného rozhraní v reálném čase.
- Deska má izolované napájení, žádné externí napájení, což zjednodušuje požadavky na elektronické řídicí obvody a snadné zapojení. Lze také použít externí napájecí zdroj.
- 10-kanálů je osazeno 10MHz rychlými optočleny, ostatní 24-kanálů je univerzálních, celkem je 34-kanálů odděleno pomocí optočlenů, všechny vstupy / výstupy.
- Deska je navržena tak, aby byla kompletně odolná proti rušení, měla maximální výkon a dokonalou bezpečnost.
- Karta je vyrobena jako rozvodná deska, pouze z vybraných kvalitních komponent a je kvalitně zpracovaná.

Josef State

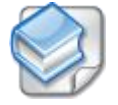

Instalační příručka - obsah

Základní schéma zapojení a montážní otvory

Mechanické Rozměry

- 1. Příprava pro instalaci
- 2. Mach3 softwarová konfigurace
- 3. Řízení pohybu instalace hardwaru
- 4. USB karta tabulka nastavení pohybu
- 5. USB karta schéma zapojení
- 6. Externí ovládání spínače
- 7. Otáčky vřetena analogový výstup
- 8. Měření otáček vřetene
- 9. Automatická výměna nástrojů
- 10. Elektronické ruční kolečko
- 11. Read-ahead buffer setting

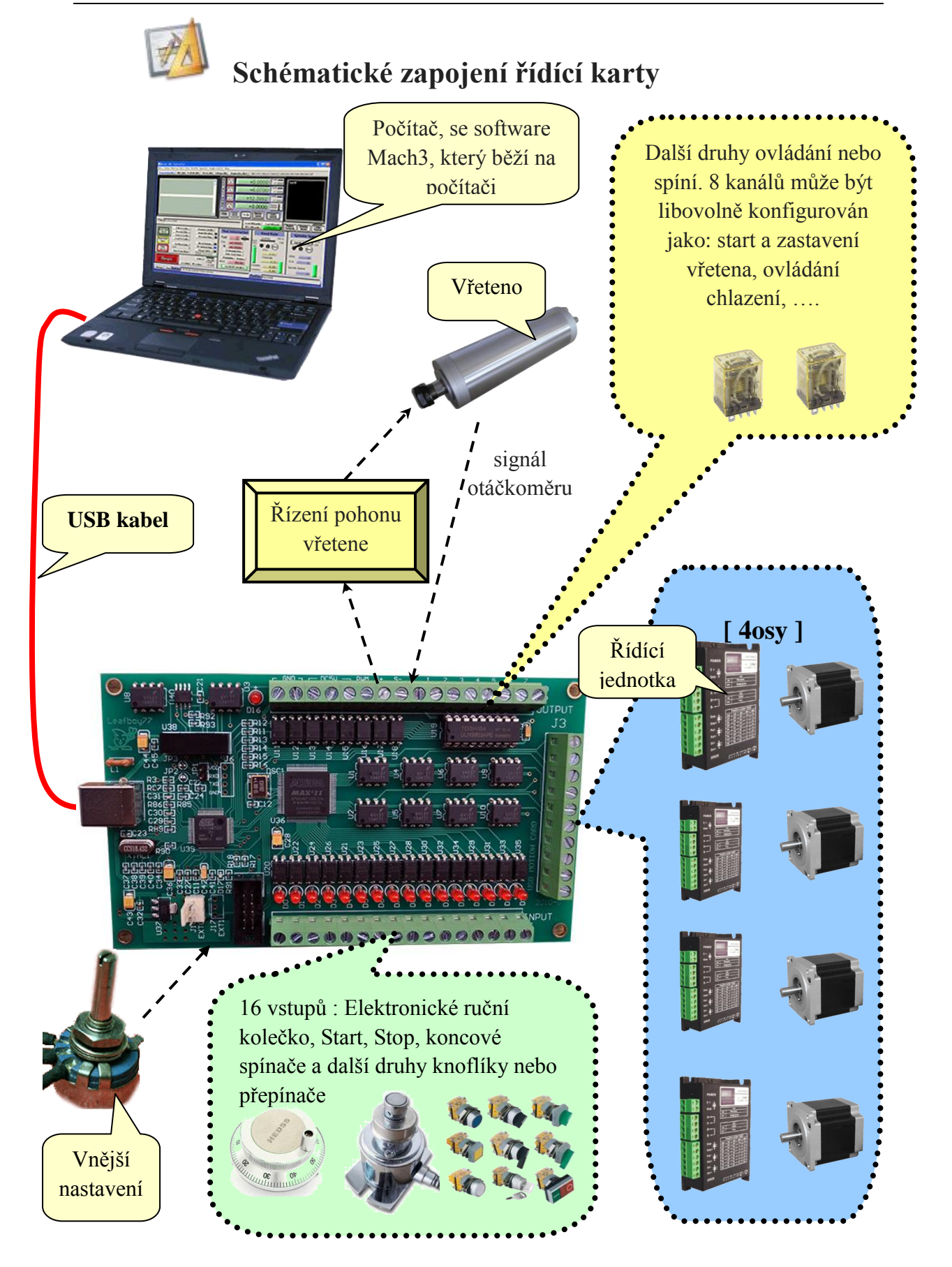

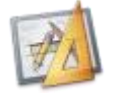

# Machanické rozměry desky

| Rozměry desky | 85,1       | X | 148,6         | mm |
|---------------|------------|---|---------------|----|
| Středy otvorů | 77,5 ± 0,1 | Х | $141\pm0,\!1$ | mm |
| Proměr otvorů | 3,8 m      | m |               |    |

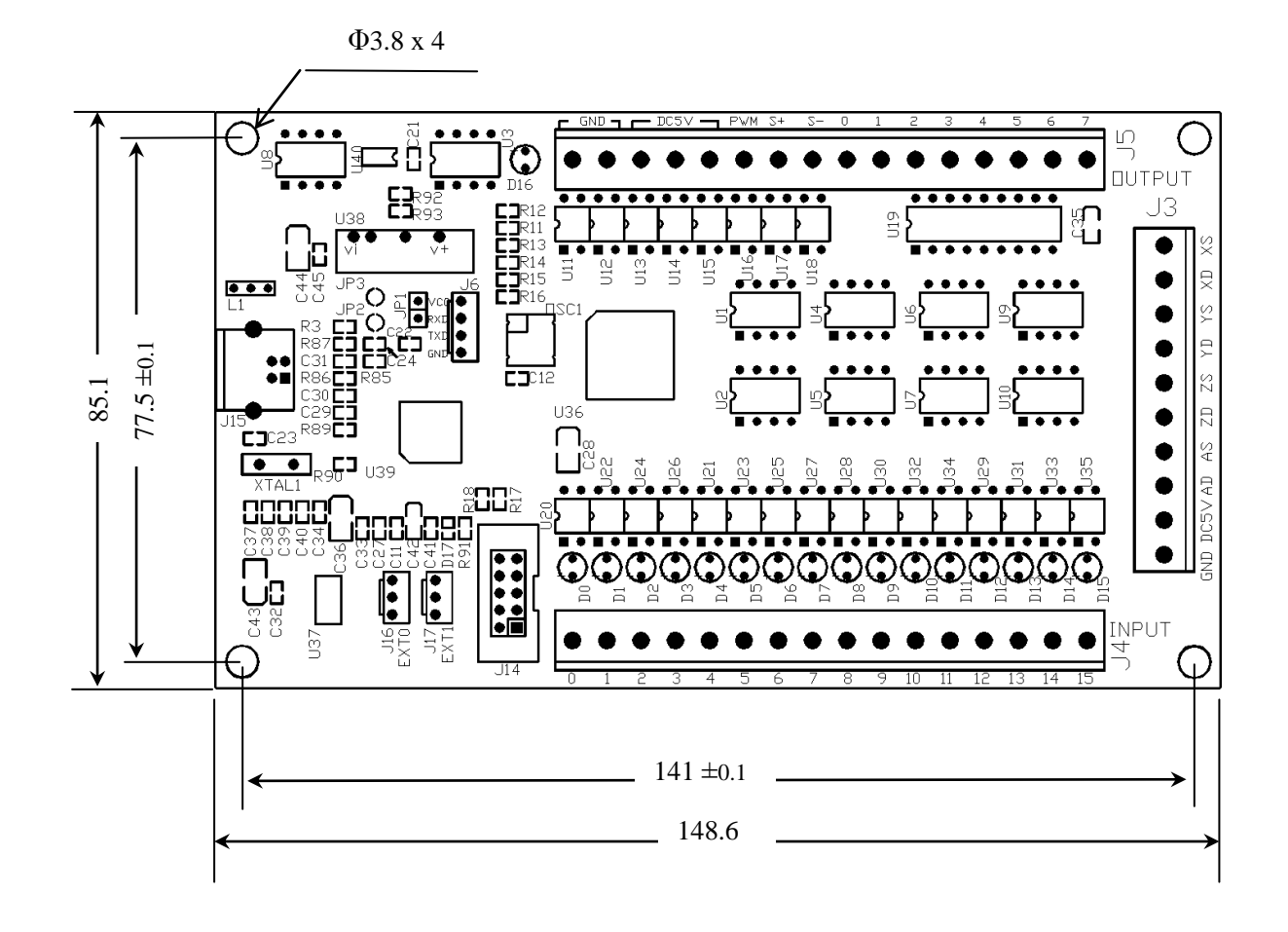

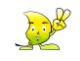

# 1. Příprava instalace

#### 1.1 Mach3 příprava software

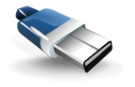

Tato karta je pro USB rozhraní na Mach3 pro 4-osé ovládání.

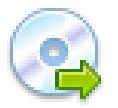

Na oficiální stránkách si můžete stáhnout nejnovější verzi softwaru **Mach3** adresa: http://www.machsupport.com/downloads.php

Zadejte oficiální webové stránky, klepněte na tlačítko Mach3, Downloads a stahněte soubor jak naznačuje červený kroužek

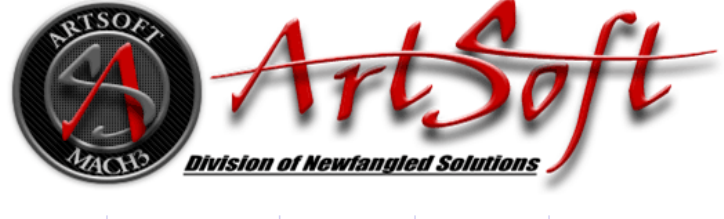

Home Downloads \* Purchase Support \* Resources \*

# Downloads

For previous versions of Mach and LazyCam, XML's, and other Extra Information: Click Here

(Some of the older files are linked directly from the FTP server in order to avoid redundancy. If your download does not start immediately, please give it a few seconds - it's probably trying to contact/login to the FTP server.)

#### Mach

Mach3 is the flagship of the ArtSoft products. It is released in two versions: a Lockdown version, and a Development version. The Lockdown is a stable, static release recommended for new users, or people trialing the software. The Development version contains developing features and is released quite often so people can obtain new (but untested) features and capabilities. Both releases are limited to 500 lines of Gcode until licensed. Mach3 has a limit of 10,000,000 lines of Gcode even after licensing.

\*You must use a Desktop PC running a 32-bit version of Windows if you are using the Mach3 Parallel Port Driver. Laptops are not supported because the power saving features of the chipsets disrupt the pulse stream. Mach3 will only be supported on laptops running an external motion controller, such as one of those found on the Plugins page.\*

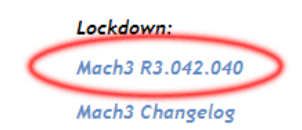

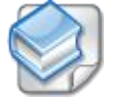

Při instalaci Mach3 nelze nainstalovat ovladače paralelního portu.

| Select Packages<br>Flease select the program f                                                                                                    | nainstalovat ovladače<br>paralelního portu                                                                     |
|----------------------------------------------------------------------------------------------------|----------------------------------------------------------------------------------------------------|
| Program Features:<br>Parallel Port Driver<br>Titards<br>XML's<br>LazyCam<br>Screen sets<br>Standard Mach3Turn screen<br>Standard Mach3Mill screen<br>Standard Mach3 Plasma scree<br>Total space required: 39.5 MB | Installs the Parallel Port Driver.<br>This is not needed for external<br>motion control devices.<br>( 328 KB ) |
|                                                                                                    | ack Mext > Cancel                                                                                              |

Poznámka:

s PC.

#### 1.2 USB Příprava kabelu

Prosím Instalujte stínící magnety na obou koncích USB kabelu, viz obrázek

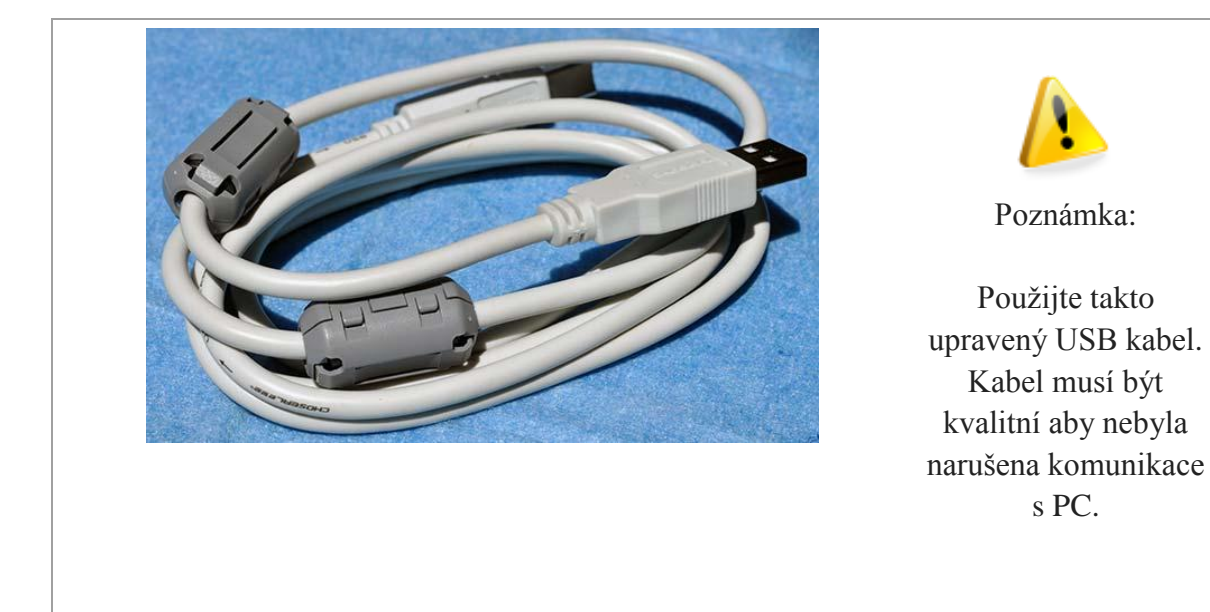

#### 1.3 **Instalace karty**

Pro tuto kartu není nutné instalovat ovladače USB, Plug&Play Windows2000/Xp/Vista/Windows7.

1.3.1 Připojení USB kabelu k PC a pohybu kartou.

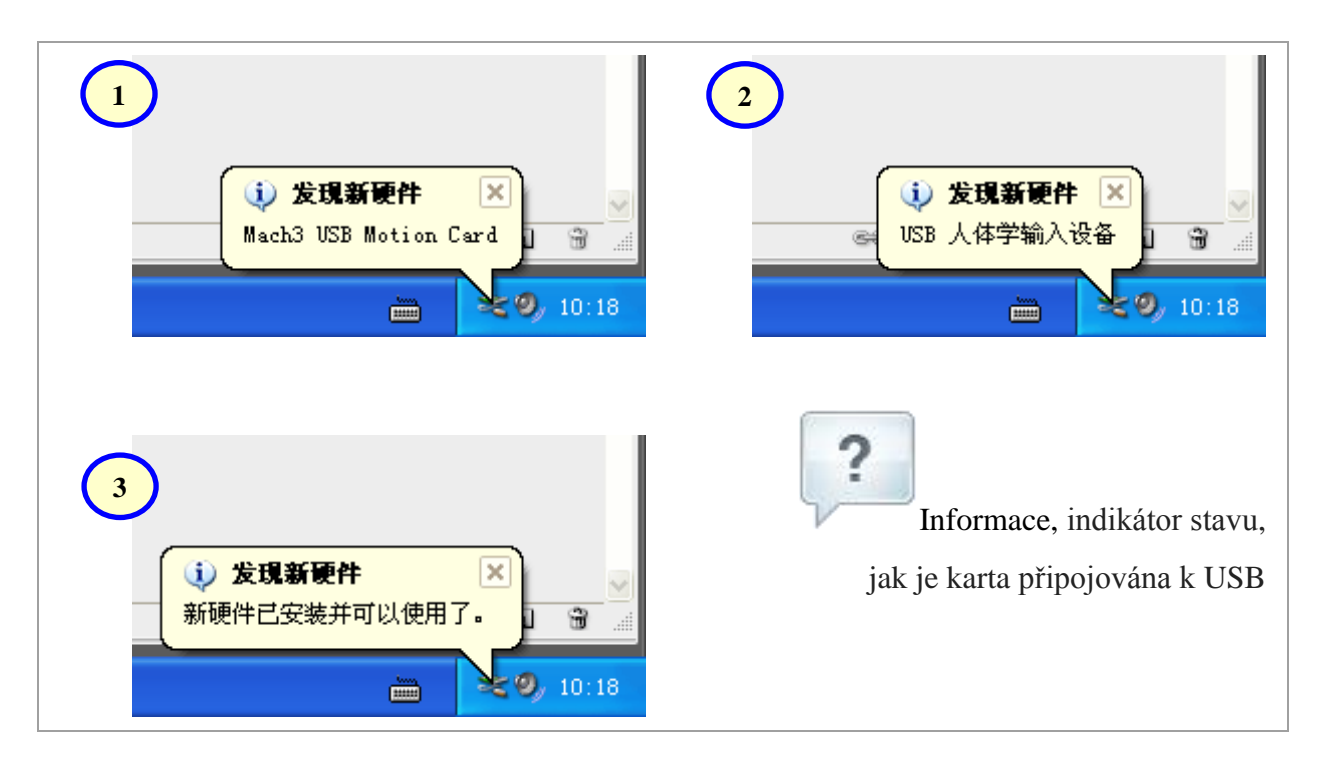

**1.3.2** Vložte do softwaru Mach3, do příslušného adresárě soubor **usbmove.dll**, vložení provedete do adresáře ..\**Mach3**\**Plugins**.

| 🖻 Plug Ins 📃 🗖 🔀                                                                                                    |
|----------------------------------------------------------------------------------------------------|
| 文件 (2) 编辑 (2) 查看 (Y) 收藏 (A) 工具 (2) 帮助 (B) 👔 (2) (4) (4) (4) (4) (4) (4) (4) (4) (4) (4                                                                                                    |
| ③ 后退 · ○ · ○ 按 ▷ 文件夹                                                                                                    |
| 地址 🕡 🗁 C: \Mach3\FlugIns ) 💿 转到                                                                                                    |
| 文件和文件表:多 ③ ③ ③ ③ ③ ③<br>② 创建 在件夹 Flash. dll JoyStick PrinterS ShuttleP TurnDigg UsbMove. dll Video. dll                                                                                                    |
| Adresář<br>Mach3\PlugIns<br>File Commands Tools Favorites Options Help                                                                                                    |
| 其它位音<br>详细信息 ② Add Extract To Test View Delete Find Wizard Li                                                                                                    |
| PlugIns<br>文件夹<br>修改日期: 2010年1月18日,<br>9:19     Image: Displayer of the second second se |
| ● UsbMove. dl1                                                                                                    |
| soubor                                                                                                    |
| Total 278,528 bytes in 1 file                                                                                                    |
| 7 个对象 3.18 MB 吴 我的电脑                                                                                                    |

Poznámka: plug-in usbmove.zip, si stahněte na <u>http://leafboy77.com/</u>

**1.3.3** Po spuštění Mach3, uvidíte dialogové okno pro výběr řídící karty, zvolte "Mach3-USB-Motion-Card", můžete také zaškrtnout vybrat "Don't ask me this again" již se nebude tato význa oběvovat. Když se karta propojí s počítačem na karte bliká LED, Mach3 a USB kareta mají dokončeno připojení.

| × |
|---|
|   |
|   |
|   |
|   |
|   |
|   |
|   |
|   |
|   |
|   |
|   |

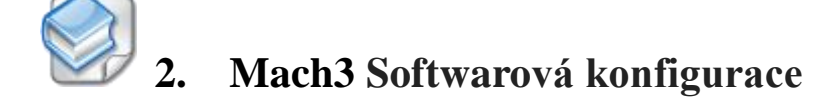

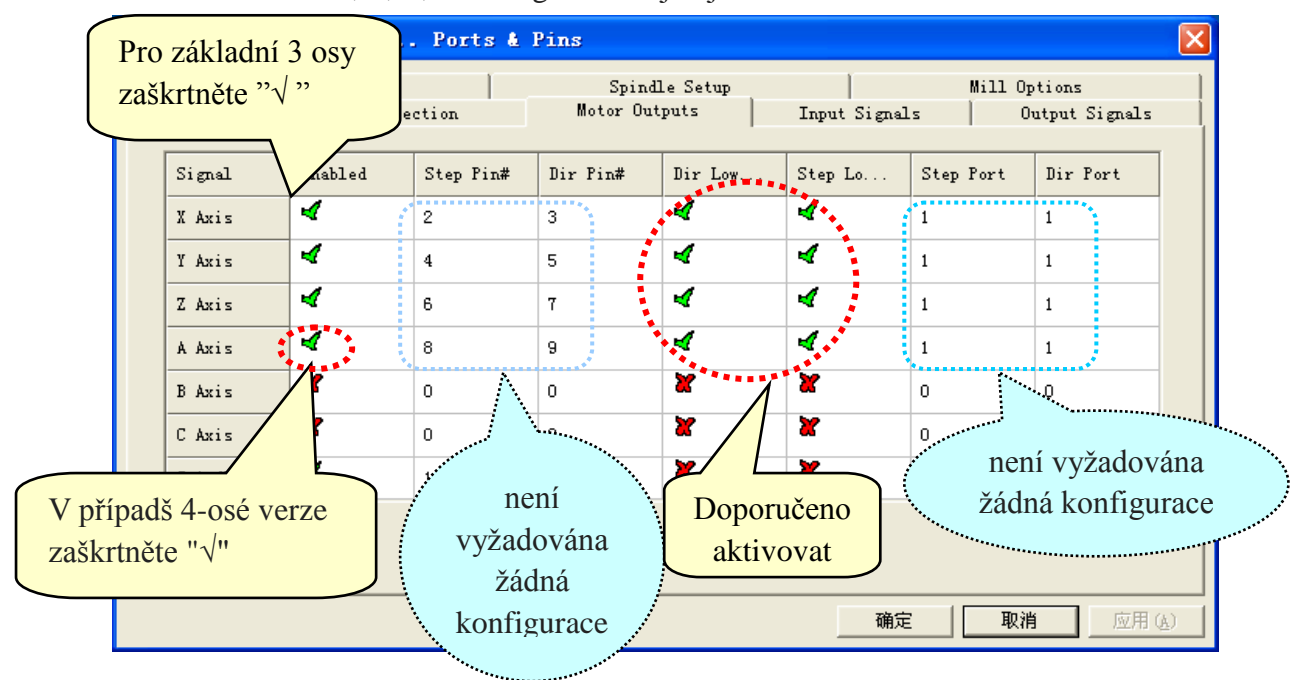

2.1 Mach3 X, Y, Z, A konfigurace os jak je uvedeno níže:

#### 2.2 Nastavení parametrů motoru, jak je uvedeno níže:

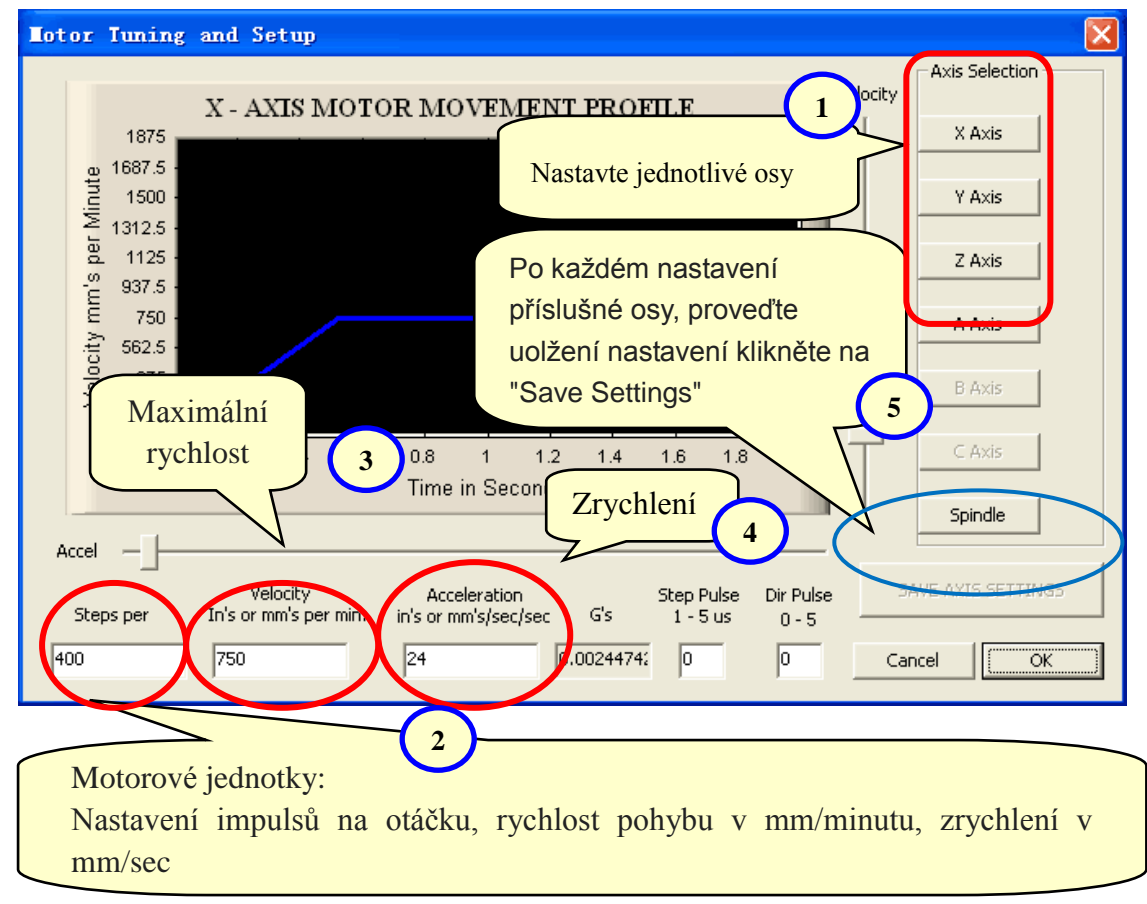

**2.3** Configurace směru pohybu v jednotlivých osách a nastavení limitů (softwarové omezení)

| lotor H                                   | otor Home/SoftLimits |          |          |                |        |      |        |         | × |
|-------------------------------------------|----------------------|----------|----------|----------------|--------|------|--------|---------|---|
|                                           |                      |          | Entries  | s are in setup | units. |      |        |         |   |
| Axis                                      | Revers               | Soft Max | Soft Min | Slow Z         | Home   | Home | Auto Z | Speed % |   |
| х                                         | X                    | 100.00   | -100.00  | 1.00           | 0.0000 | 4    | 4      | 40      |   |
| Y                                         | 4                    | 100.00   | -100.00  | 1.00           | 0.0000 | 4    | 4      | 40      |   |
| Z                                         | 4                    | 100.00   | -100.00  | 1.00           | 0.0000 | X    | 4      | 20      |   |
| A                                         | X                    | 100.00   | -100.00  | 1.00           | 0.0000 | X    | 4      | 20      |   |
| В                                         | * >                  |          | 100.00   | 1.00           | 0.0000 | X    | 4      | 20      |   |
| С                                         | <b>X</b>             | Nastavit | směr poh | iybu v         | 0.0000 | X    | 4      | 20      |   |
| G28 home location c<br>Y 0 B 0<br>Z 0 C 0 |                      |          |          |                | J      |      |        | ОК      |   |

#### 2.4 Nastavení vstupní singlů.

K dispozici je 16 univerzálních vstupních kanálů. Kanály jsou číslovány od 0 do 15 (na J4). Navrhnout Active Low = "X" (Nastavení vysoké úrovně signálu na vstupu). Pro jednotlivé funkce musíme navolit kanál na kterém je nastavena daná funkce a v sloupci "Enable" ji musíme aktivovat

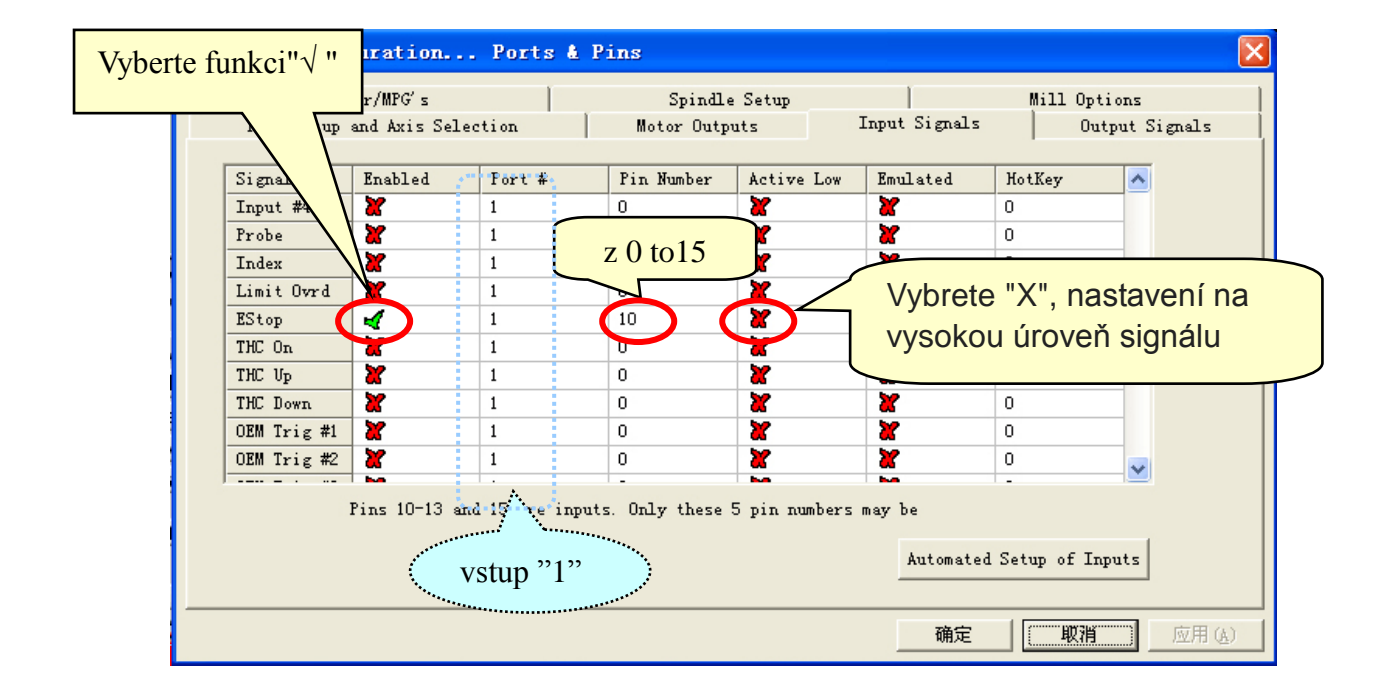

# 2.5 Nastavení výstupních signálů.

Existuje 8 univerzálních výstupních kanálů, které jsou číslovány od 0 do 7 (na J5). Doporučené nastavení na Active Low = " $\sqrt{}$ " (Nastavení nízké úrovni signálu pro výstupy)

| Engine Conf | iguration.          |                      | / <b></b>  |               |                | ×       |
|-------------|---------------------|----------------------|------------|---------------|----------------|---------|
| Enc         | coder/MPG's         | /yberte funkci"      | ν ''<br>up | T T           | Mill Options   |         |
| Port Setu   | p and Axis Selectio | Motor                | Outputs    | Input Signals | Output Signals |         |
|             |                     |                      |            |               |                |         |
| Signal      | Enabled             | Port #               | Pin Number | Active Low    |                |         |
| Digit Tri   | د 🎽 🖌               | 0                    |            | <b>X</b>      |                |         |
| Enable1     |                     | 0                    | 2          | 4             |                |         |
| Enable2     | - V                 | 0                    | 3          | 4             |                |         |
| Enable3     | 4                   | 0                    | 4          | 4             |                |         |
| Enable4     |                     |                      |            |               | _              |         |
| Enable5     | 4                   | z 0 až 7             | 5          |               | _              |         |
| Enable6     | 4                   |                      |            |               |                |         |
| Uutput #1   | 4                   | U                    |            | Doporužuiomo  |                |         |
| Uutput #2   | <u> </u>            | 0                    | 0          | Doporucujerne | aktivovat      |         |
| Output #3   |                     | 0                    | 0          | volbu nastave | ní nízké       |         |
| j output #4 |                     |                      |            | úrovně sia    | nálu           |         |
|             | Pins 2 - 9 , 1, 1   | 4, 16, and 17 are ou | tput pins. | uloviic sig   |                |         |
|             |                     |                      |            |               |                |         |
|             |                     |                      |            |               |                |         |
|             |                     |                      |            | 确定            | 取消 应用 (        | n       |
|             |                     |                      |            |               | -1413          | <u></u> |

# D 3. Nastavení Hardwaru s kartou řízení pohybu

100

Karta používá USB zdroj napájení s izolovaným modulu napájecího zdroje, externí napájecí zdroj není požadován. Všechny výstupy, včetně ovládání os (Pulse/DIR) a výstupních kanálů pro ovládání a kontrolu vřetena mají vysokou impedanci (Hi-Z), je-li použito napájení z karty USB. Při spuštění Mach3, jsou kontrolovány stavy na vstupu a výstupu karty.

Doporučení: Všechny výstupní signály lze v Mach3 nastavit tak, aby byla aktivní při nízké urovni.

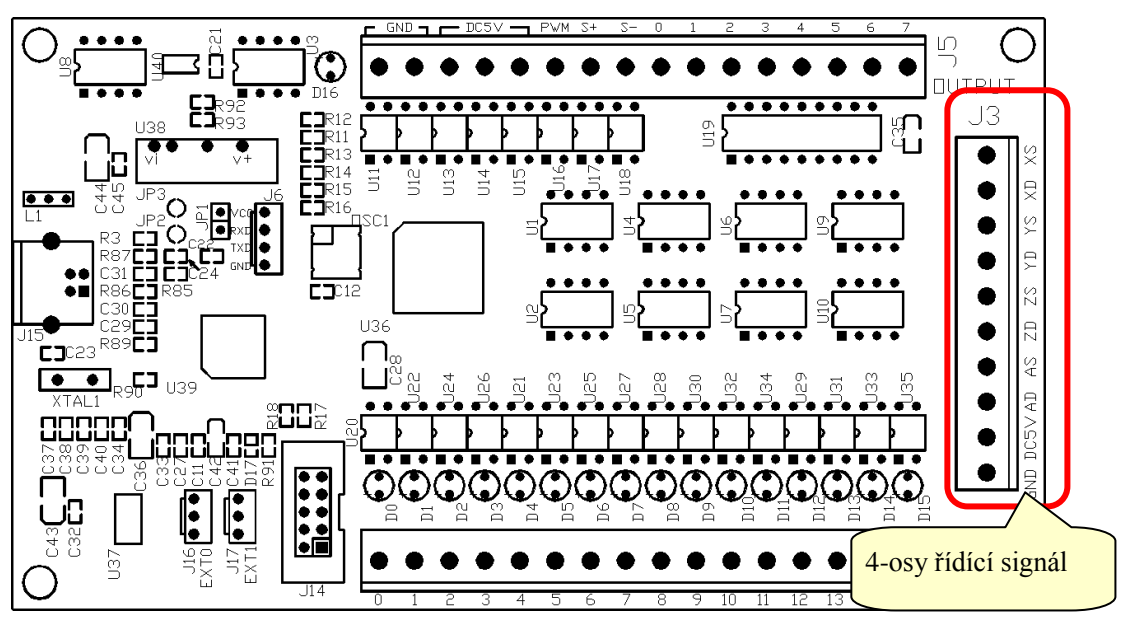

# 3.1 Výstupní signály pro ovládání 4-os viz. konektor J3.

# Schematic

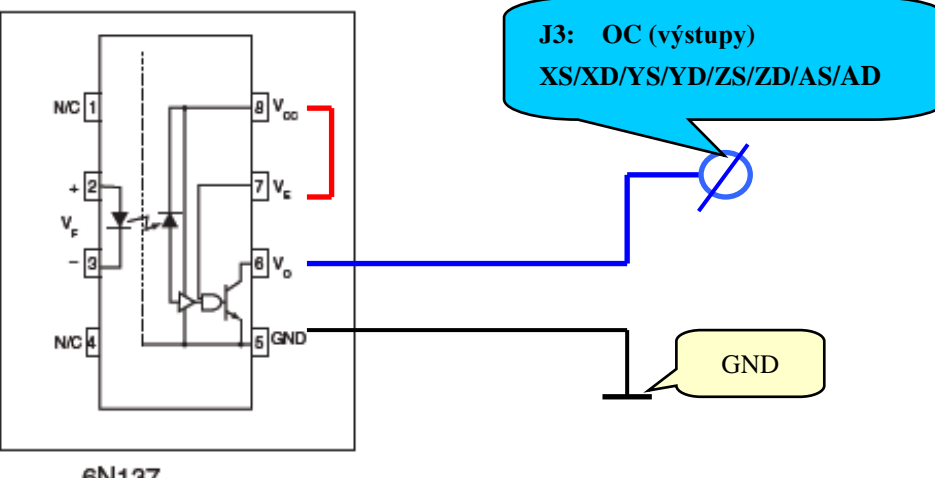

#### 3.2 16-obecných vstupů, vstup pro napětí 5V (proud: 7 mA).

#### Konektor J4.

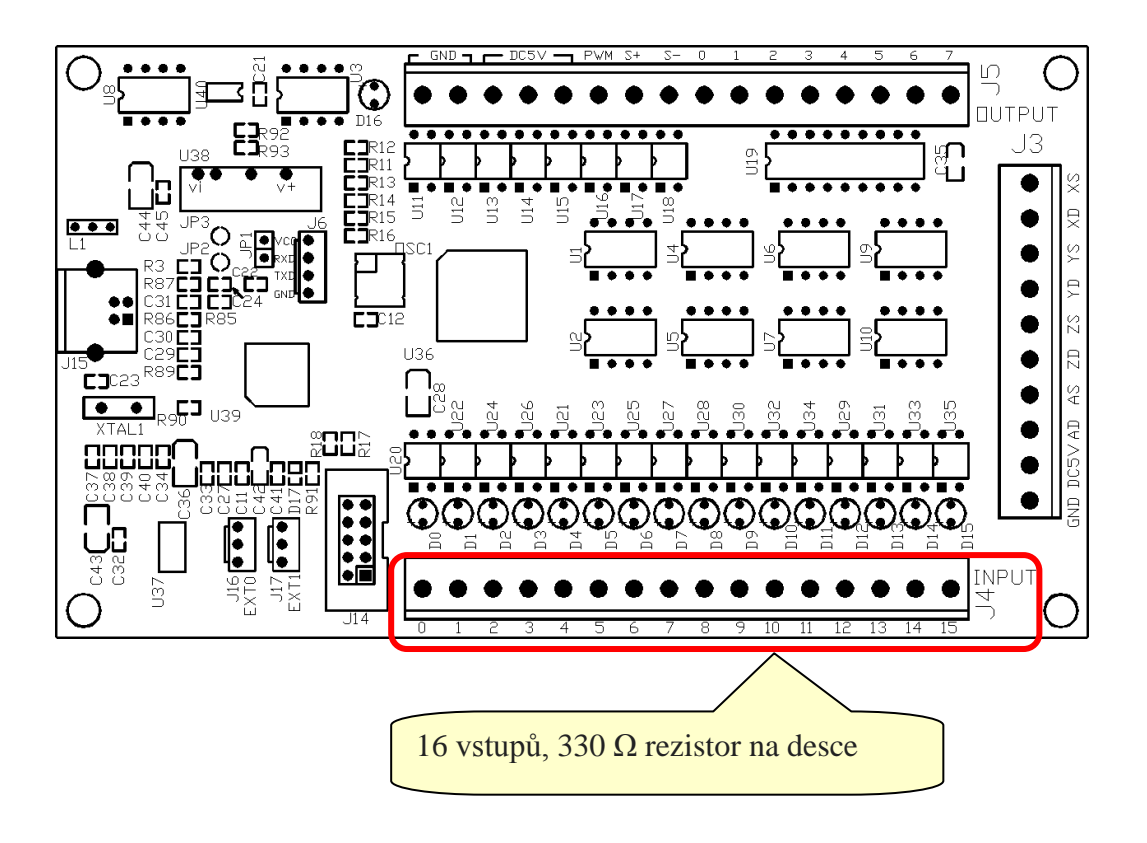

Schéma zapojení 16 vstupů

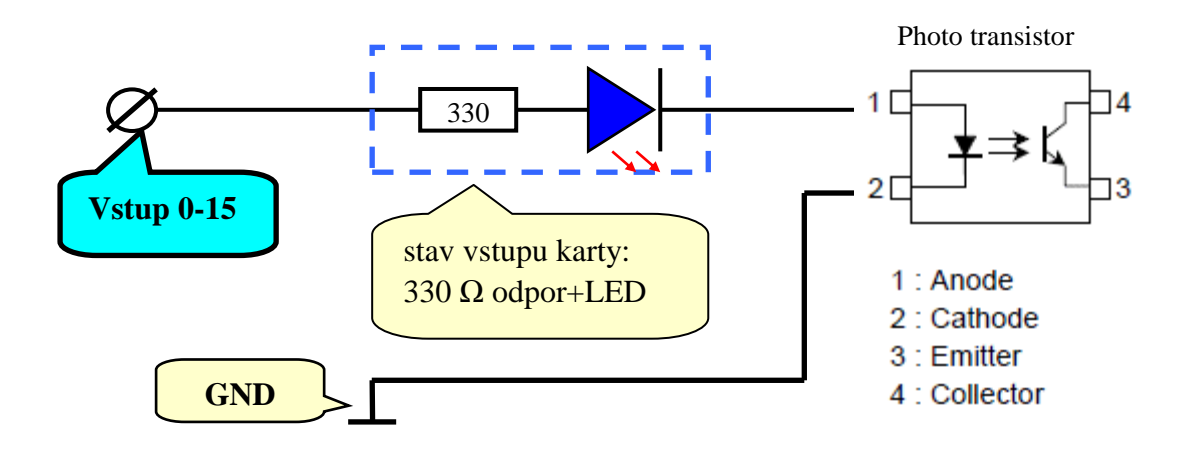

# 3.3 8 obecných výstupů 0 - 7 . Konektor J5.

**Maximální napětí je 24V / proud = 500 mA**, při aktivovaném výstupu "Activate Low", jinak má výstup vysokou impedanci.

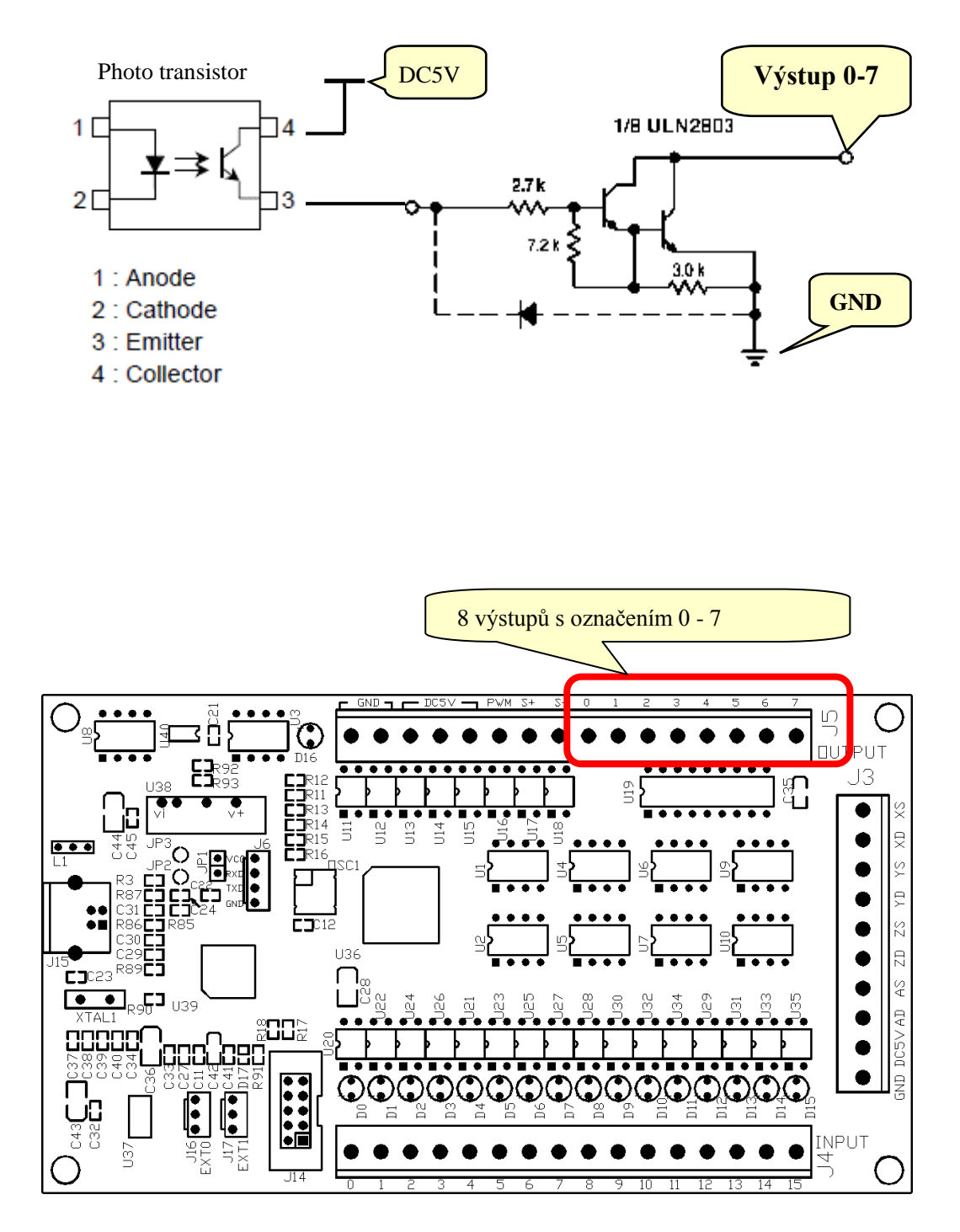

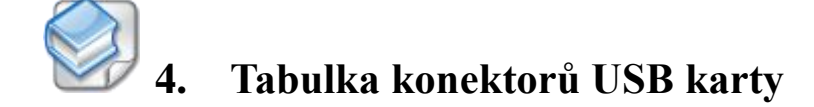

# 4.1 4-osy

**Konektor J3** 

| GND | DC5V | AD | AS | ZD | ZS | YD | YS | XD | XS |
|-----|------|----|----|----|----|----|----|----|----|
|-----|------|----|----|----|----|----|----|----|----|

| Pin  | Function     | Electrical   | Description                        |
|------|--------------|--------------|------------------------------------|
| Name |              |              |                                    |
| GND  | GND          | GND          | Signal Ground                      |
| DC5V | 5V DC výstup | Max=120mA    | On-izolovaný napájecí modul výstup |
| AD   | A směr       | OC, 12V/13mA | A axis Direction Signal            |
| AS   | A krok       | OC, 12V/13mA | A axis Stepping (Pulse) Signal     |
| ZD   | Z směr       | OC, 12V/13mA | Z axis Direction Signal            |
| ZS   | Z krok       | OC, 12V/13mA | Z axis Stepping (Pulse) Signal     |
| YD   | Y směr       | OC, 12V/13mA | Y axis Direction Signal            |
| YS   | Y krok       | OC, 12V/13mA | Y axis Stepping (Pulse) Signal     |
| XD   | X směr       | OC, 12V/13mA | X axis Direction Signal            |
| XS   | X krok       | OC, 12V/13mA | X axis Stepping (Pulse) Signal     |

# 4.2 16-vstupů

# Konektor J4

| 0 | 1 | 2 | 3 | 4 | 5 | 6 | 7 | 8 | 9 | 10 | 11 | 12 | 13 | 14 | 15 |
|---|---|---|---|---|---|---|---|---|---|----|----|----|----|----|----|
|---|---|---|---|---|---|---|---|---|---|----|----|----|----|----|----|

| Pin    | Function             | Electrical | Description                                                      |
|--------|----------------------|------------|------------------------------------------------------------------|
| number |                      |            |                                                                  |
| 0      | Univerzální<br>vstup |            | univerzální "0", "1" Vstup / nebo<br>Manuel Pulse Concretor (AP) |
| 1      | Input / MPG          |            | (ruční polohovací kolečko)                                       |
| 2      |                      |            |                                                                  |
| 3      |                      |            |                                                                  |
| 4      |                      |            |                                                                  |
| 5      |                      |            |                                                                  |
| 6      |                      | 5V         |                                                                  |
| 7      |                      | Max:7mA    | Englise as gestamic v Mash?                                      |
| 8      | Univerzální          |            | "Config" ->"Ports and Pins"                                      |
| 9      | vstup                |            | ->"Input Signals"                                                |
| 10     |                      |            | -> input Signais                                                 |
| 11     |                      |            |                                                                  |
| 12     |                      |            |                                                                  |
| 13     |                      |            |                                                                  |
| 14     |                      |            |                                                                  |
| 15     |                      |            |                                                                  |

#### 4.3 Výstupy

# **Konektor J5**

#### GND GND DC5V DC5V PWM S+ S 0 1 2 3 4 5 6 7

| Pin    | Function            | Electrical      | Description                 |  |  |
|--------|---------------------|-----------------|-----------------------------|--|--|
| Name   |                     |                 |                             |  |  |
| GND    | CND                 | CND             | Signal Ground               |  |  |
| GND    | GND                 | UND             | Signal Ground               |  |  |
| DC5V   |                     |                 |                             |  |  |
| DC5V   | 5V DC výstup        | Max=120mA       | izolovane napajec, modul na |  |  |
| DC5V   |                     |                 | desce, vystup               |  |  |
| DWM    | Pulse-Width         | OC, 12V/13mA    | Kontrola otáček vřetene     |  |  |
| P W WI | Modulation          |                 | (Output)                    |  |  |
| S+     | LED Positive input  | 6 m 1           | Měřaní atážal (Innut)       |  |  |
| S-     | LED Negative input  | OIIIA           | Mereni otacek (input)       |  |  |
| 0      |                     |                 |                             |  |  |
| 1      |                     |                 |                             |  |  |
| 2      | 0 1                 | Mara 24M        | Funkce se nastavuje v       |  |  |
| 3      | o general-purpose   | Nax=24V         | Mach3                       |  |  |
| 4      | (open-urain) output | /SUUMA          | "Config"=>"Ports and Pins"  |  |  |
| 5      | channels            | OC (open-drain) | => "Output Signals"         |  |  |
| 6      |                     |                 |                             |  |  |
| 7      |                     |                 |                             |  |  |

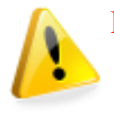

#### Poznámka:

1. "DC5V" je na desce izolovaný napájecí výstupní modulu. Napětí: 5V, max. proud 120 mA.

2. "OC": open-drain výstup

# 🖓 5. 🛛 Schéma zapojení ovládání os

### 5.1 X, Y, Z, A osy a jejich ovládání.

Optický oddělení jednotlivých os, napájení je možné z interního zdroje na desce, nebo pomocí externího zdroje.

#### 5.1.1 Použití vnitřní napájení z desky.

Prosím, nainstalujte vhodný odpor dle Vašeho drivery / servo řidiče podle potřeby potřeby.

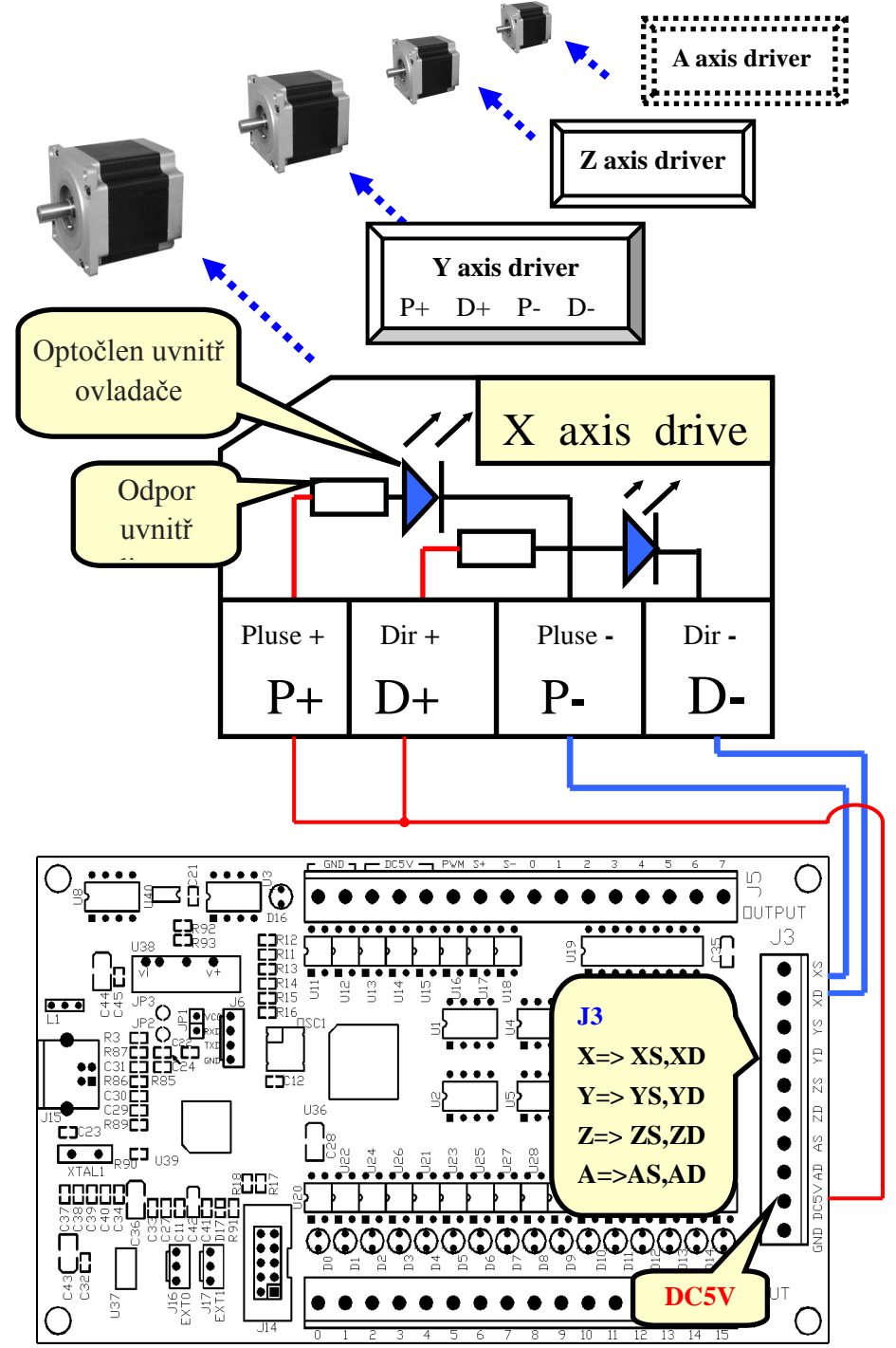

#### 5.1.2 Použití eterního napájecího zdroje.

Prosím, nainstalujte vhodný odpor dle Vašeho drivery / servo řidiče podle potřeby potřeby.

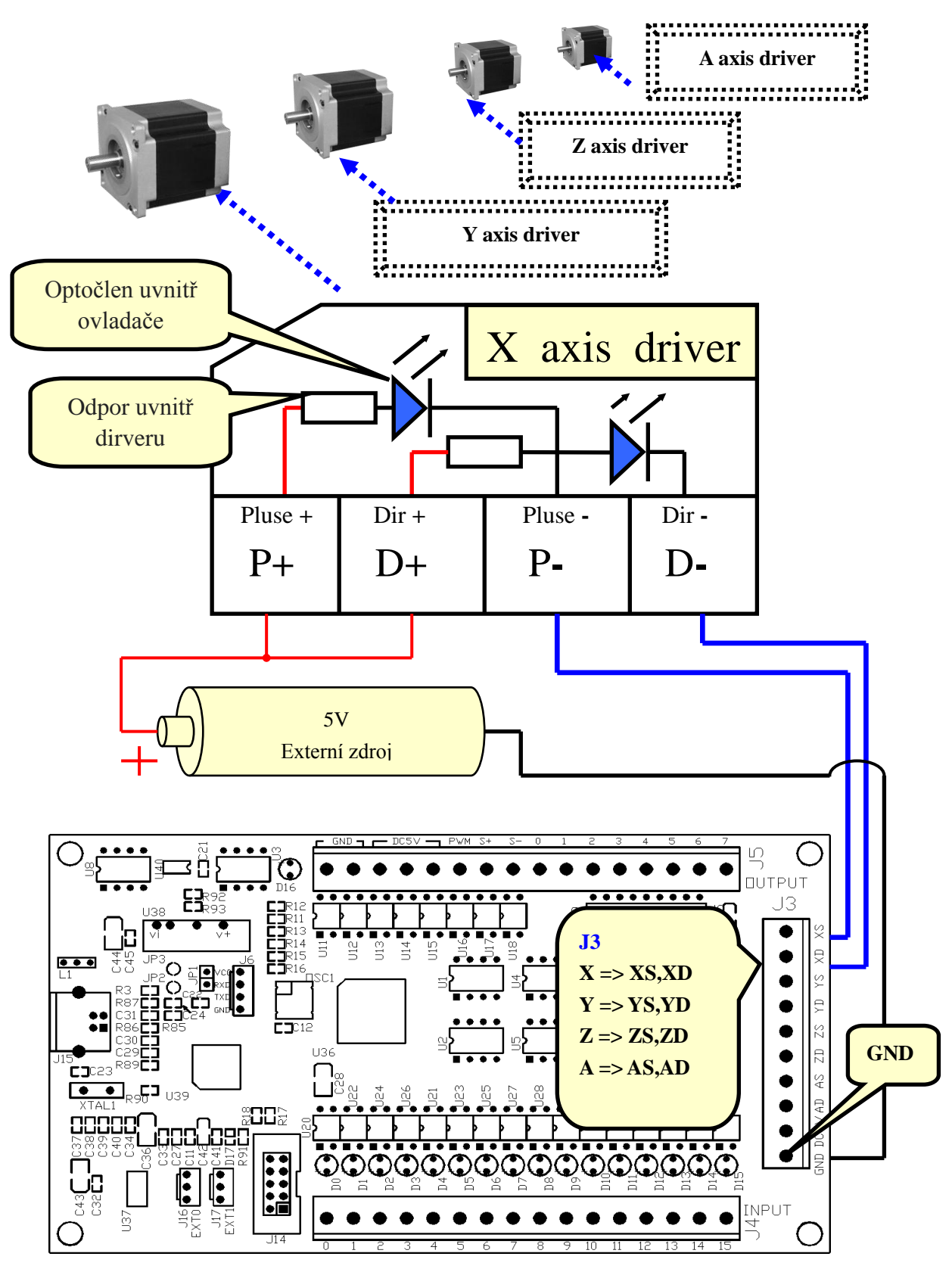

# 5.2 Vstupní kanály

Existují dva způsoby napájení: interní nebo externí

#### 5.2.1 Interní napájecí napětí

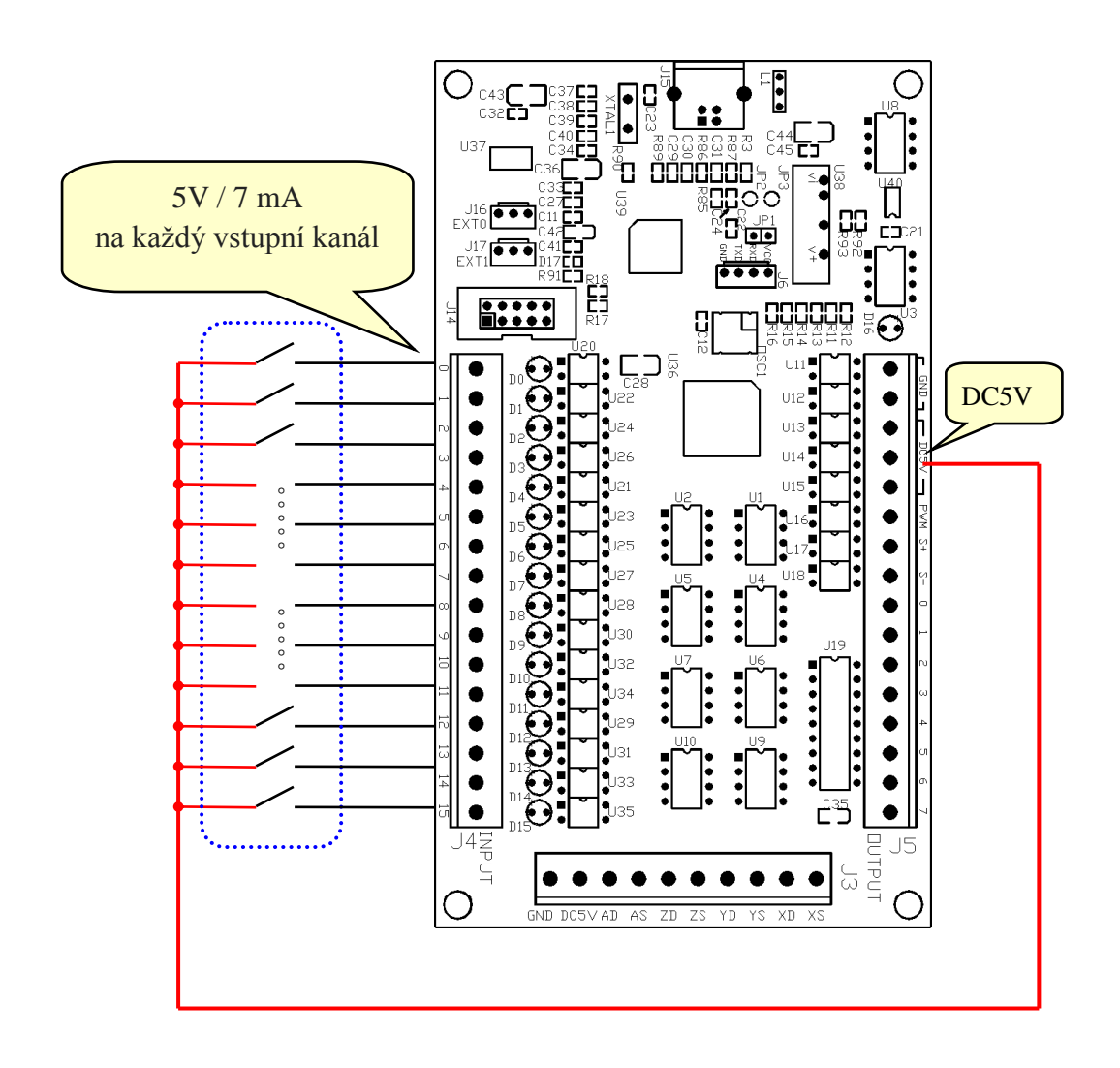

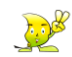

Josef Contraction

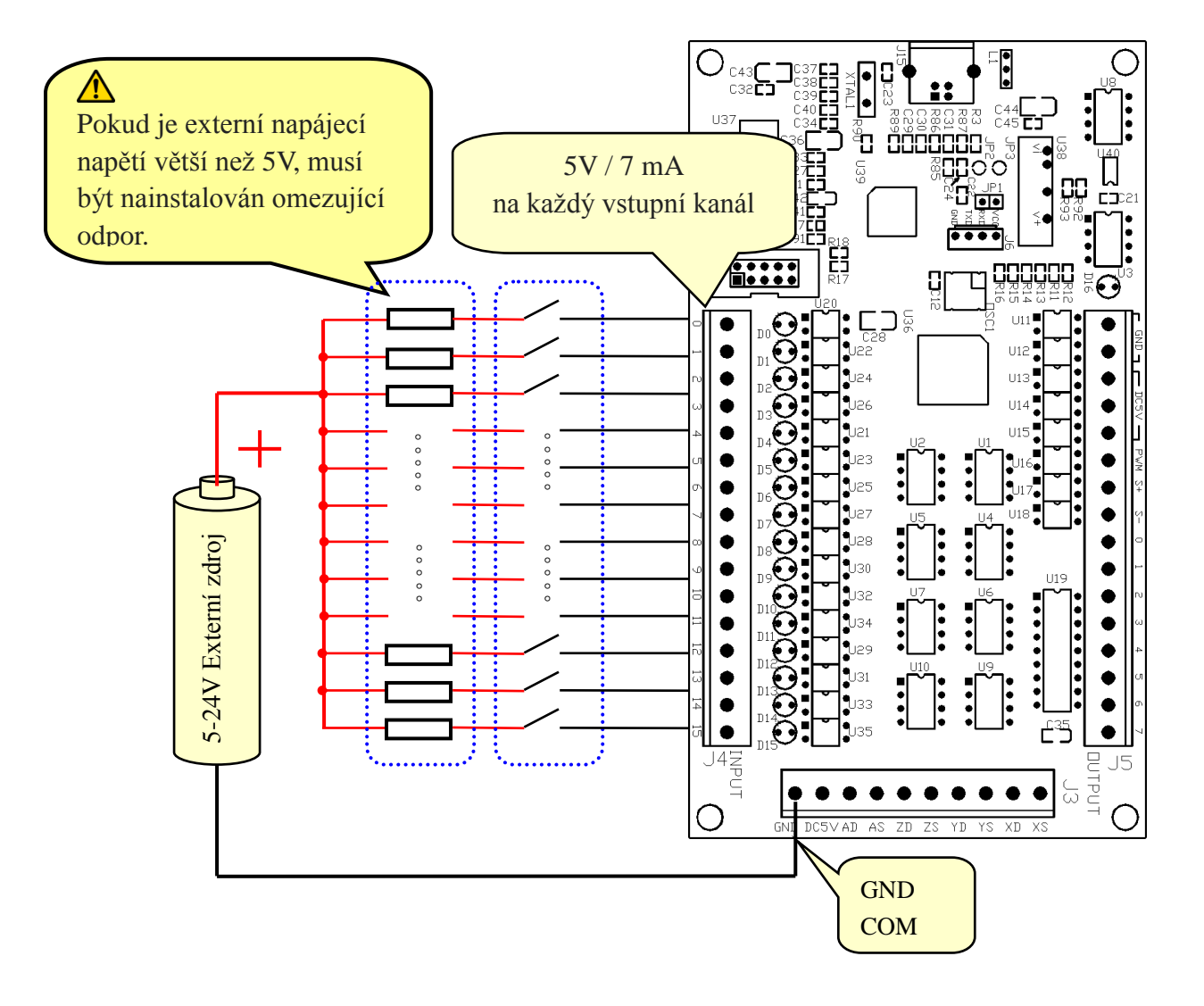

#### 5.2.2 Externí způsob napájení vstupních kanálů.

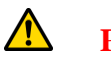

#### **POZOR:**

Pokud je externí napájecí napětí větší než 5V, musí být nainstalován odpor mezi zdrojem energie a každý vstupní kanál!

Pro externí napájecí napětí **24V**, musí být použit odpor o velikosti **3** k $\Omega$ , a pro externí napájecí napětí **12V**, musí být použit odpor o velikosti **1,5** k $\Omega$ .

#### 5.3 Snímače polohy, ...

#### 5.3.1. PNP sensor

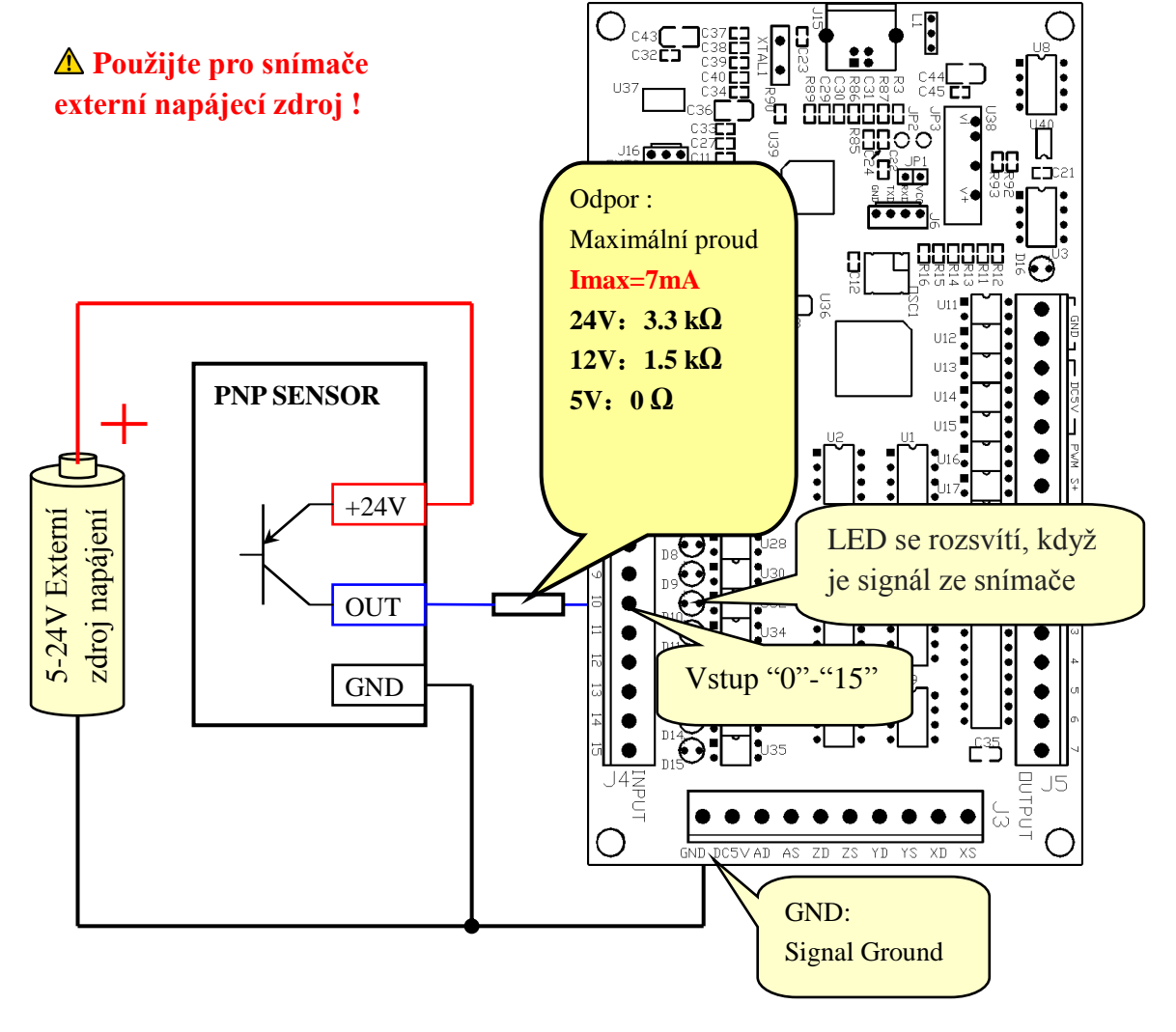

# Mach3 - nastavení vstupního signálu

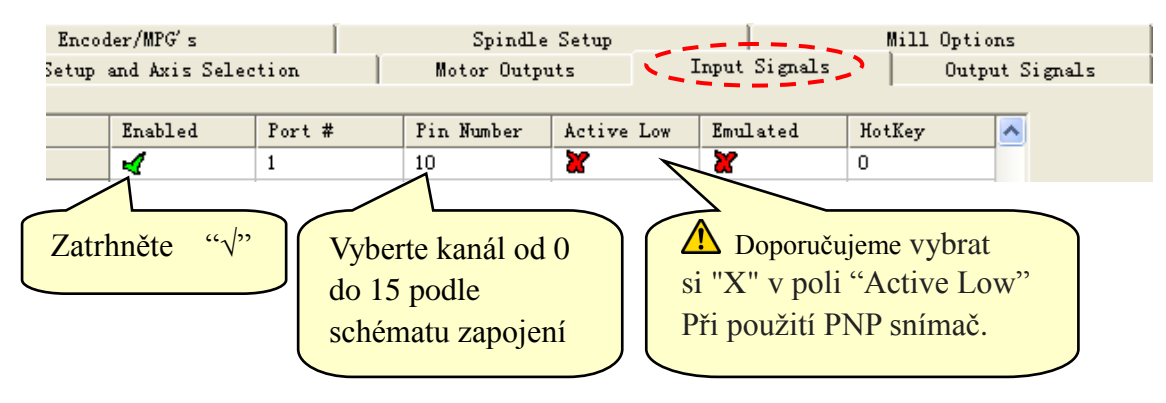

#### 5.3.2 NPN sensor

#### ▲ Použijte pro snímače externí napájecí zdroj !

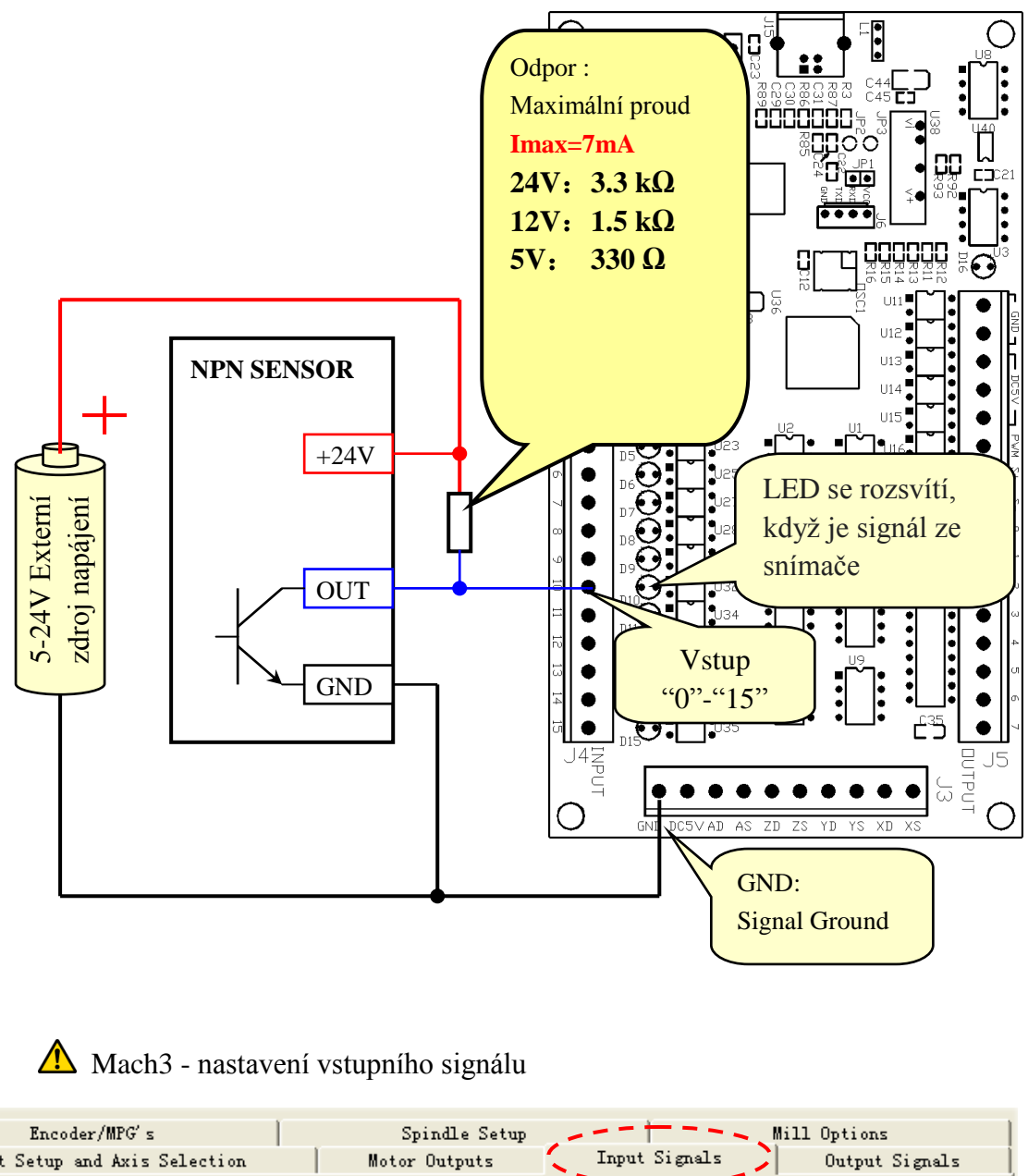

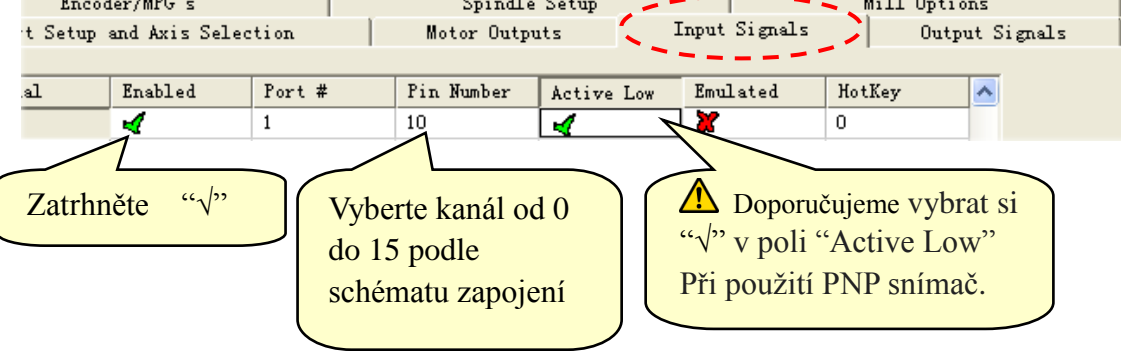

#### 5.4 8-obecných výstupů

**Maximální napětí je 24V / proud = 500 mA**, při aktivovaném výstupu "Activate Low", jinak má výstup vysokou impedanci.

#### 5.4.1 LED diody napájené přímo z karty

Při řípojení malého spotřebiče, jako je LED dioda je možné přímo použít vnitřní (napájecí zdroj na kartě) napájecí zdroj, jak je zobrazeno na obrázku.

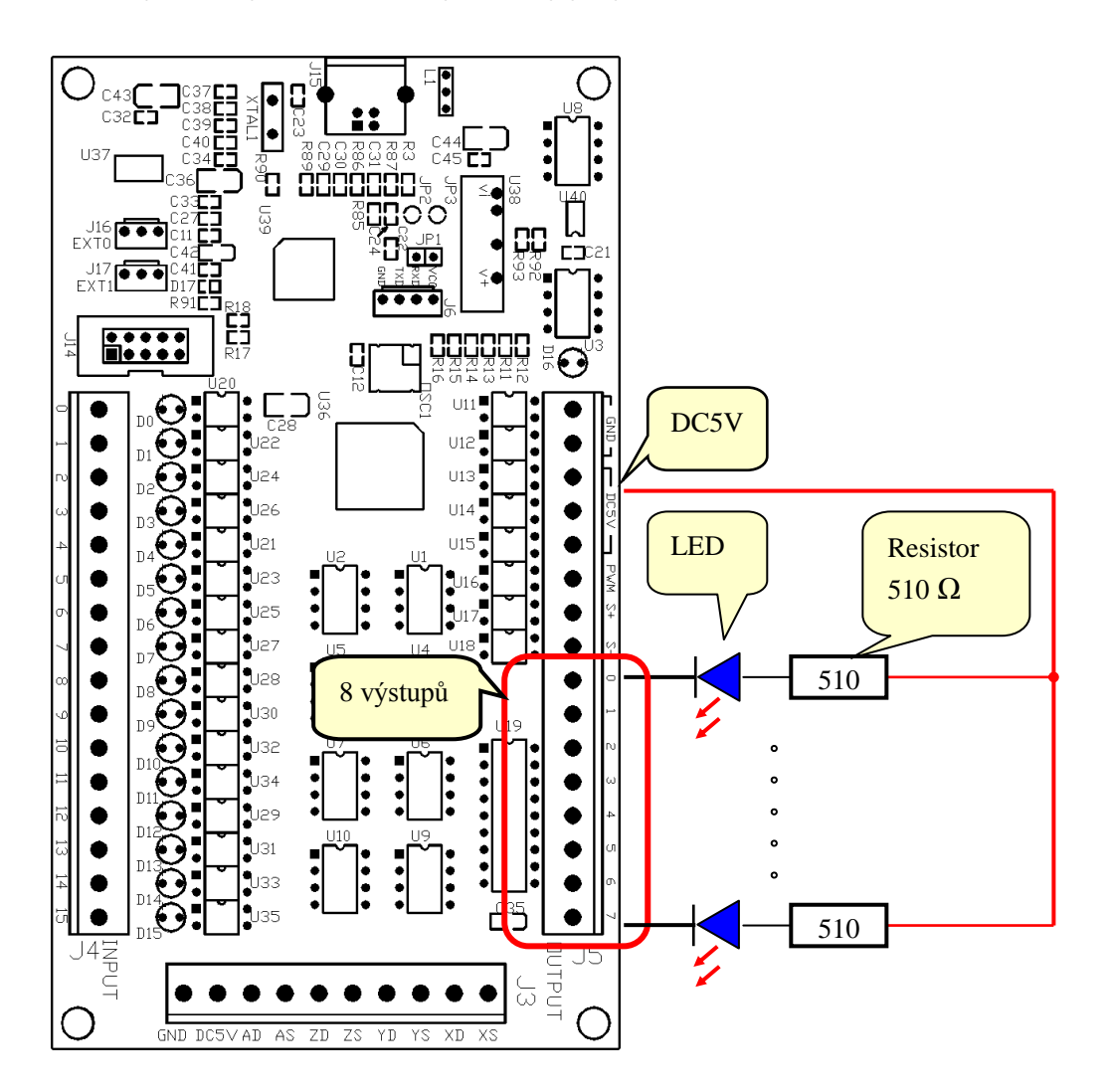

#### 5.4.2 Externí napájení pro relé 5-24V / proud 500mA

Pro spotřebiče s velkou spotřebou je nutné použít externí napájecí zdroj.

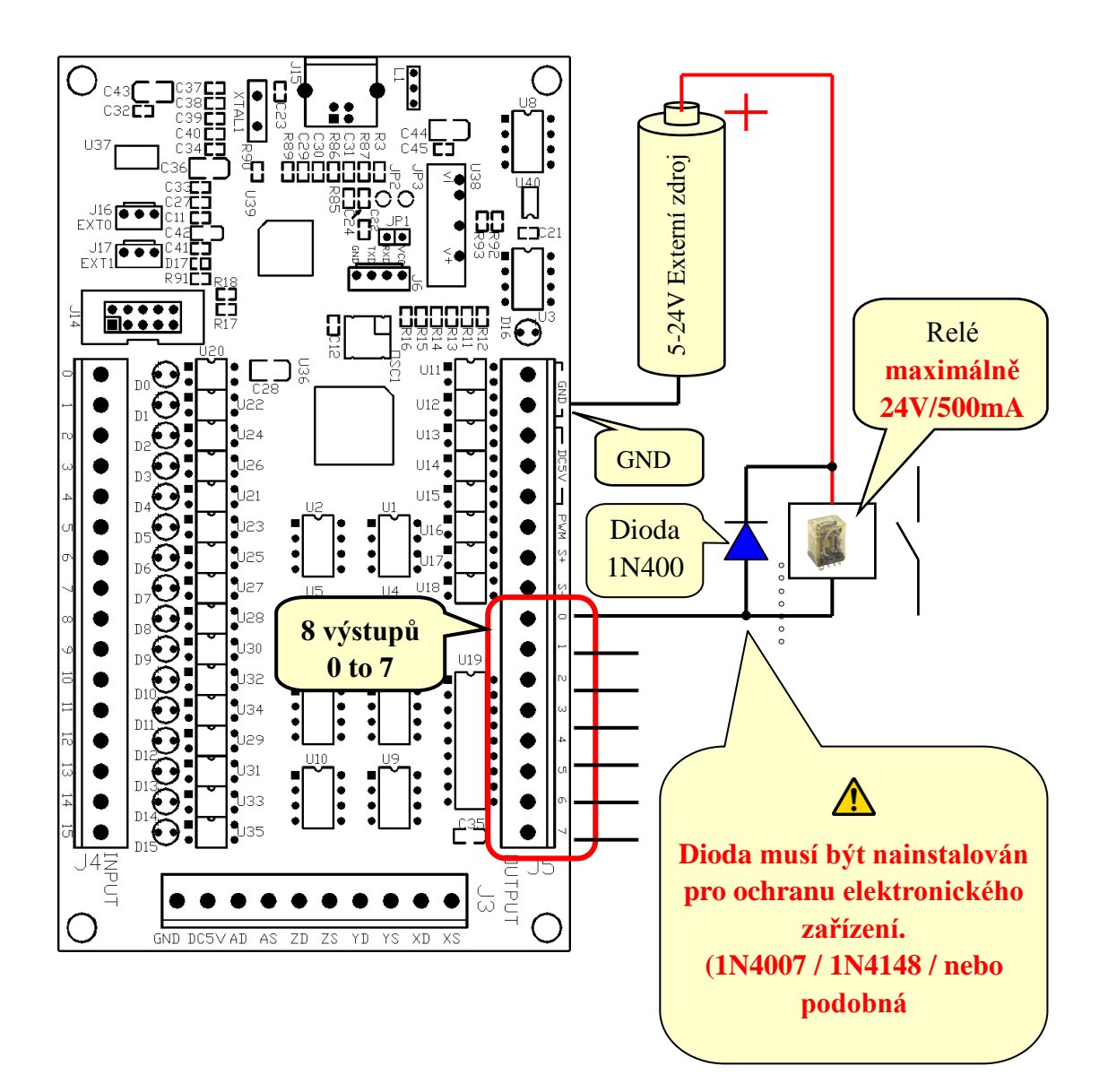

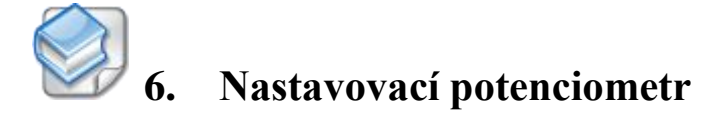

**6.1** Připojení nastavovacího knoflíku ke konektoru EXT0 (J16) na řídící kartě USB.

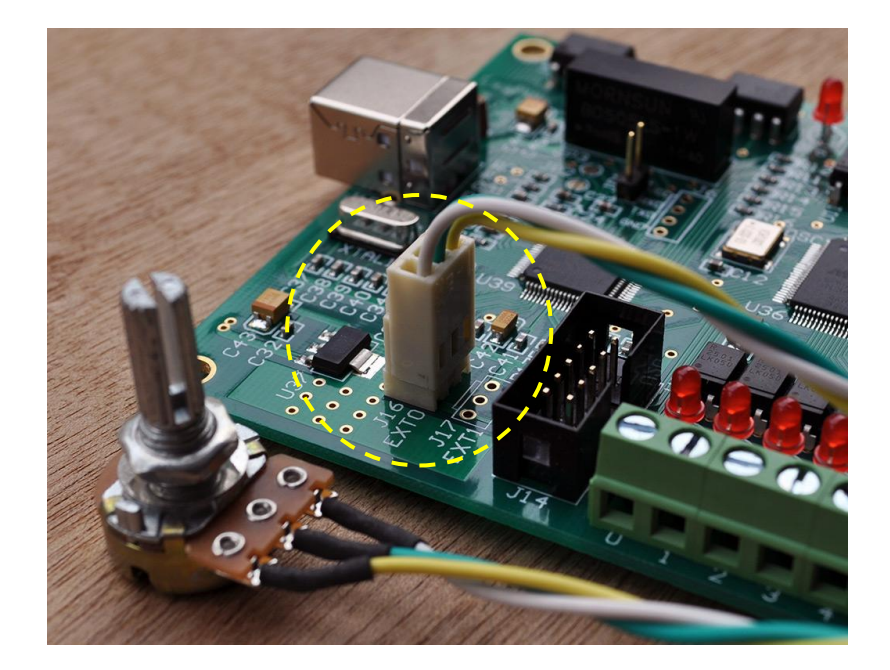

**6.2** Přejděte na "Config Plugins" pod "Config" jděte do nastavení "PlugIn Control and Activation".

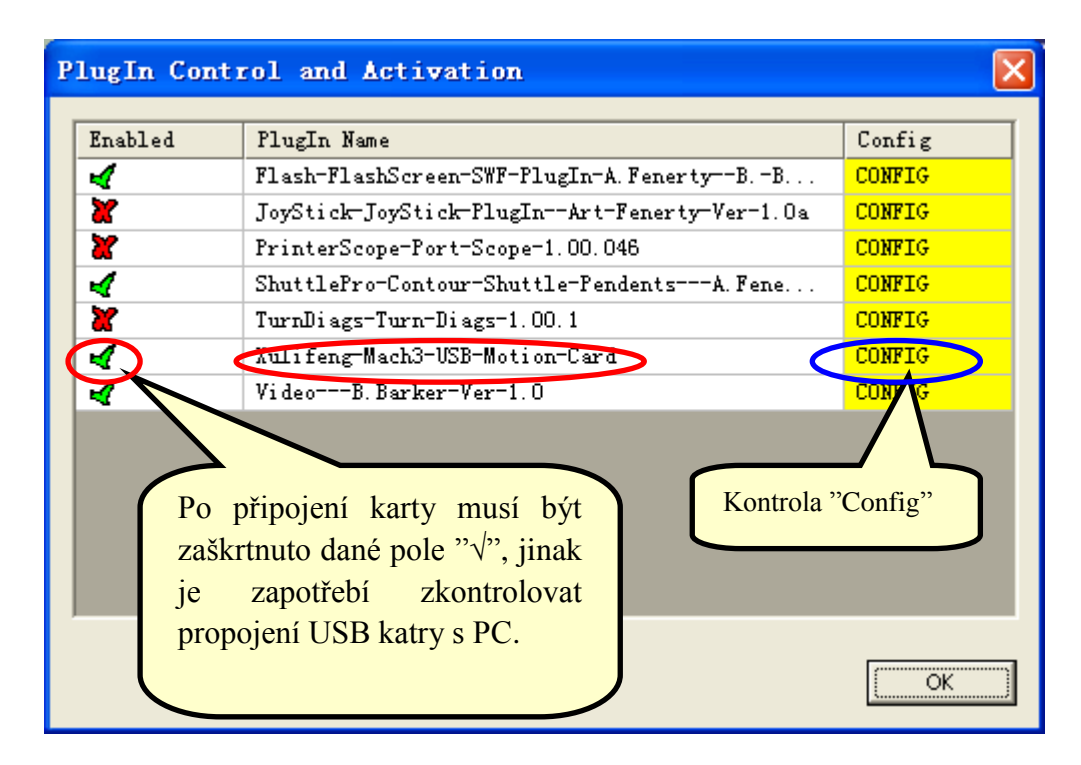

**6.4** Po kontrole "Config", bude zobrazeno nastavení USB karty. Můžete si vybrat jednu z funkcí, kterou můžete řídit pomocí externího knoflíku. V tomto konkrétním případě prosím vyberte "External 0". Poté klikněte na tlačítko "OK" zavřete okno.

| USB Motion Card          |                            | ×                |
|--------------------------|----------------------------|------------------|
| (c) Xulifeng. All rights | reserved.                  |                  |
| Infomation               | Buffer                     |                  |
| Date 2010-8-31           | G Code                     | 768 ms           |
| Freq 200KHz              | Jog                        | 64 ms            |
| FRO% (Rychlost posuvu)   | Ratio                      | Spindle          |
| Input 16                 | FRO % External             | Pulse per Rotate |
| SRO% (Otáčky vřetene)    | SRO % Internal 💌           | 2 🛨              |
| Jog % (Slow Jog Rate)    | Jog % Internal             | ОК               |
|                          | 🦳 Enable Limit when Homing | Cancel           |

6.4 Nyní si můžete zkusit otočit knoflíkem upravit vybranou funkci.

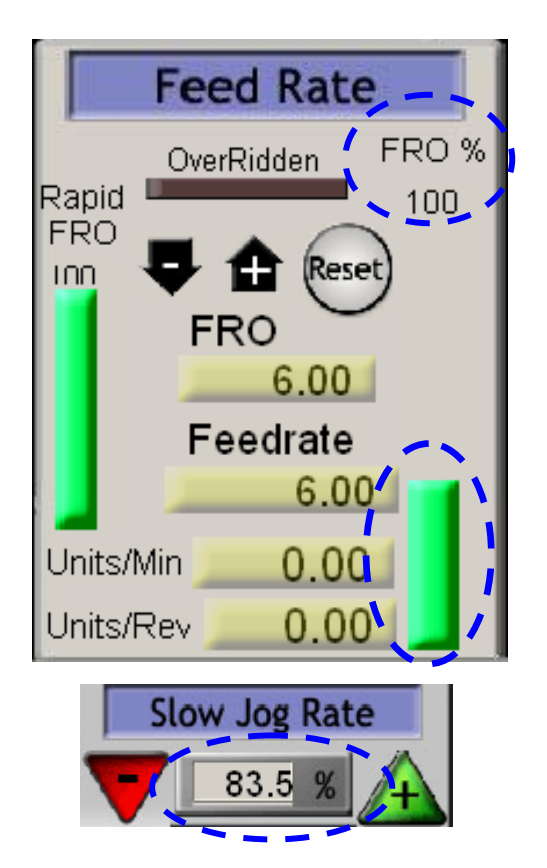

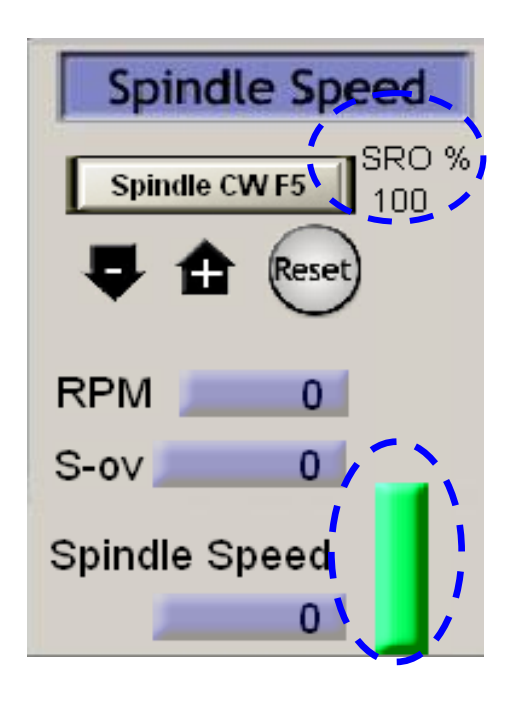

Josef Contraction

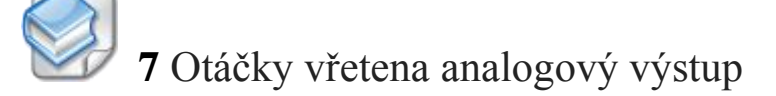

#### 7.1 Softwarová konfigurace

**7.1.1** Nastavení vřetene "Spindle Setup", kontrola "Use Spindle Motor Output", "PWM Control". V PWMBase Freq.Vyplňte požadovanou frekvenci v jednotkách Hz.

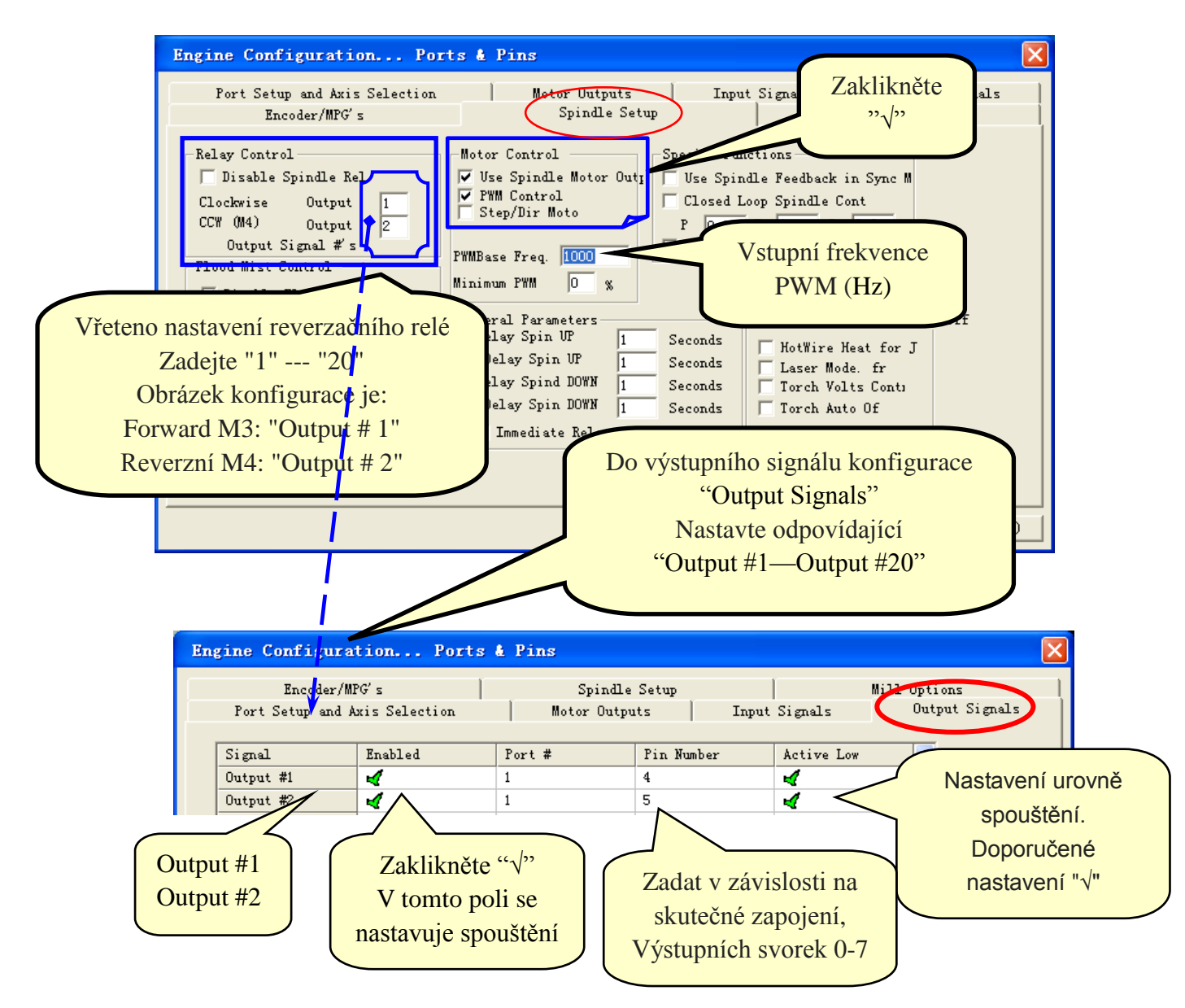

7.1.2 Spoštění vřetena pomocí relé

| Port Setu | p and Axis Sei  | lection   | Motor Ou | itputs  | Input Signal | ls   (    | ptions<br>Dutput Signals |
|-----------|-----------------|-----------|----------|---------|--------------|-----------|--------------------------|
| Signal    | Enabled         | Step Pin# | Dir Pin# | Dir Low | Step Lo      | Step Port | Dir Port                 |
| X Axis    | 4               | 2         | 3        | 4       | 4            | 1         | 1                        |
| Y Axis    | 4               | 4         | 5        | 4       | 4            | 1         | 1                        |
| Z Axis    | 4               | 6         | 7        | 4       | 4            | 1         | 1                        |
| A Axis    | 4               | 8         | 9        | 4       | 4            | 1         | 1                        |
| B Axis    | X               | 0         | 0        | X       | X            | 0         | 0                        |
| C Axis    | X               | 0         | 0        | × .     |              | 0         | 0                        |
| Spindle   | 4               | 14        | 0        | X       | X            | 1         | 0                        |
|           | $\left[\right]$ | "X",      | "√"      |         | *****        |           |                          |

#### 7.1.3 Otáčky řídicí signál PWM fáze konfigurace

7.1.4 Mach3menu "Config=>Spindle Pulleys..", vstoupt do "Pulley Selection"

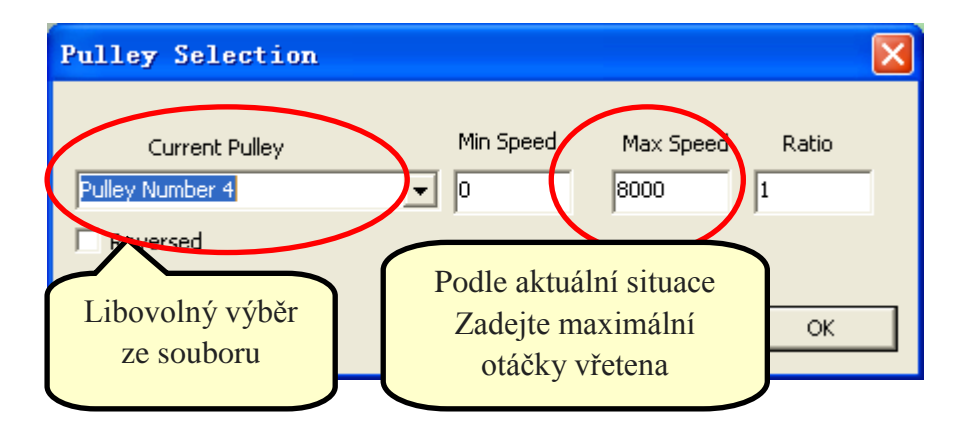

#### 7.2 Test vřetena

Při ručním zadávání vstupního rozhraní datové schránky:

Zadejte "M3", můžete slyšet relé vřetena (pokud je nakonfigurované a relé sepne vřeteno které se roztočí).

Zadejte "S10000", otáčky vřetena.

Zadejte "M5", vřeteno se zastaví.

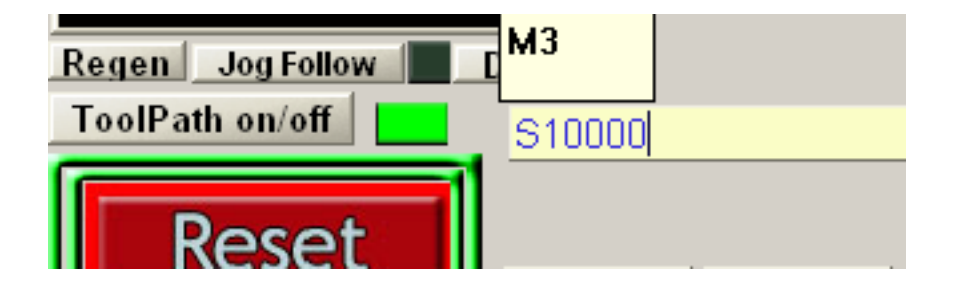

# 7.3 Stručné schéma rozhraní

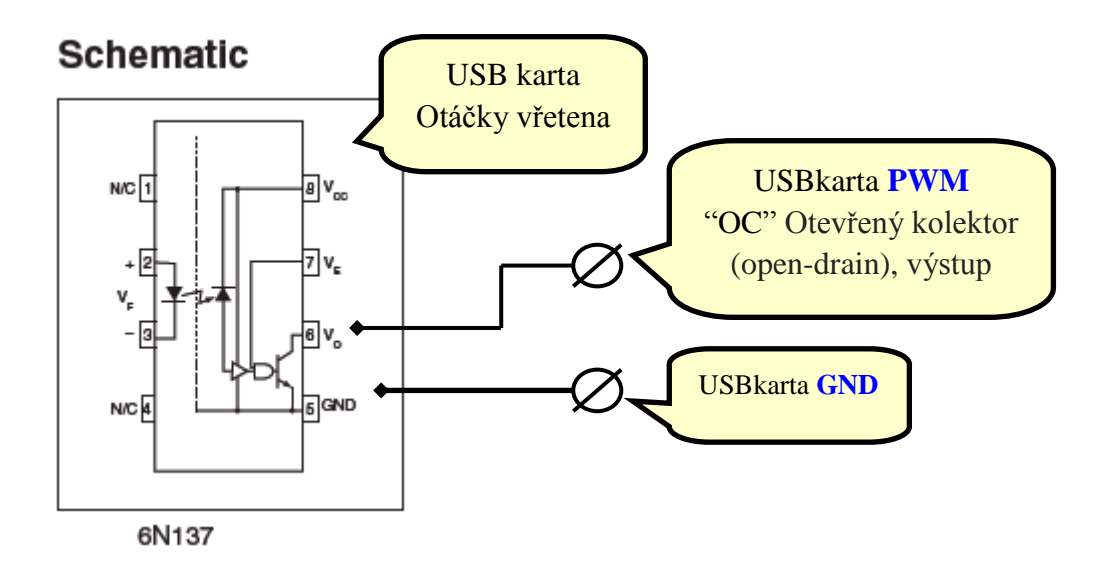

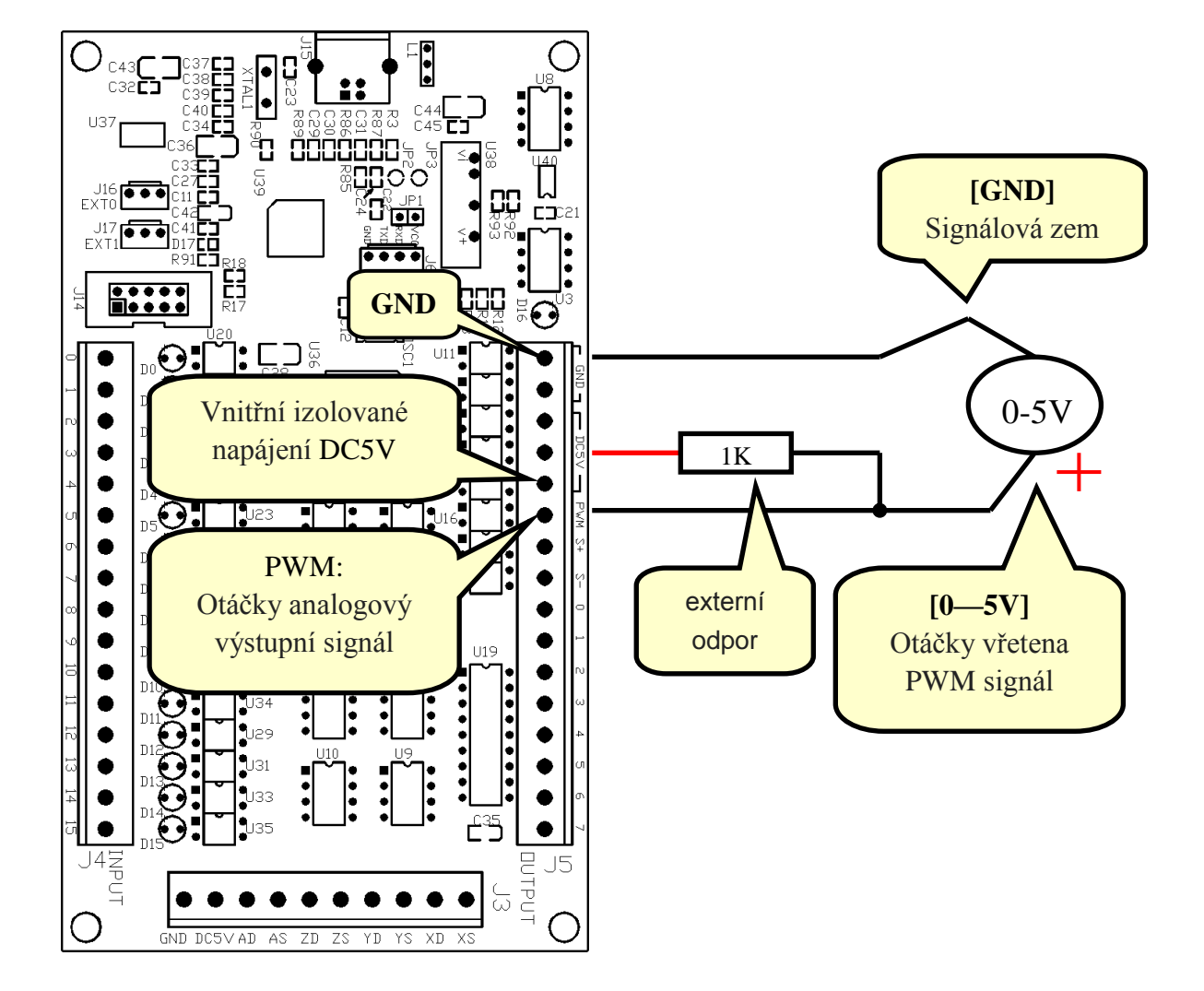

#### 7.4 Pomocí USB karty regulovaným řídícím napětím (0-5V)

# 7.5 Použijte externí připojení napájení (výstup 0-10V)

Mezi frekvenčním měničem a řídící deskou jsou čtyři propojovací vodiče. Ovladáná je rychlost , směr otáček,

- "zem GND" a "vpřed" tento vodič je nutný
- "vzad" a "Speed" toto propojení závisí na požadavcích

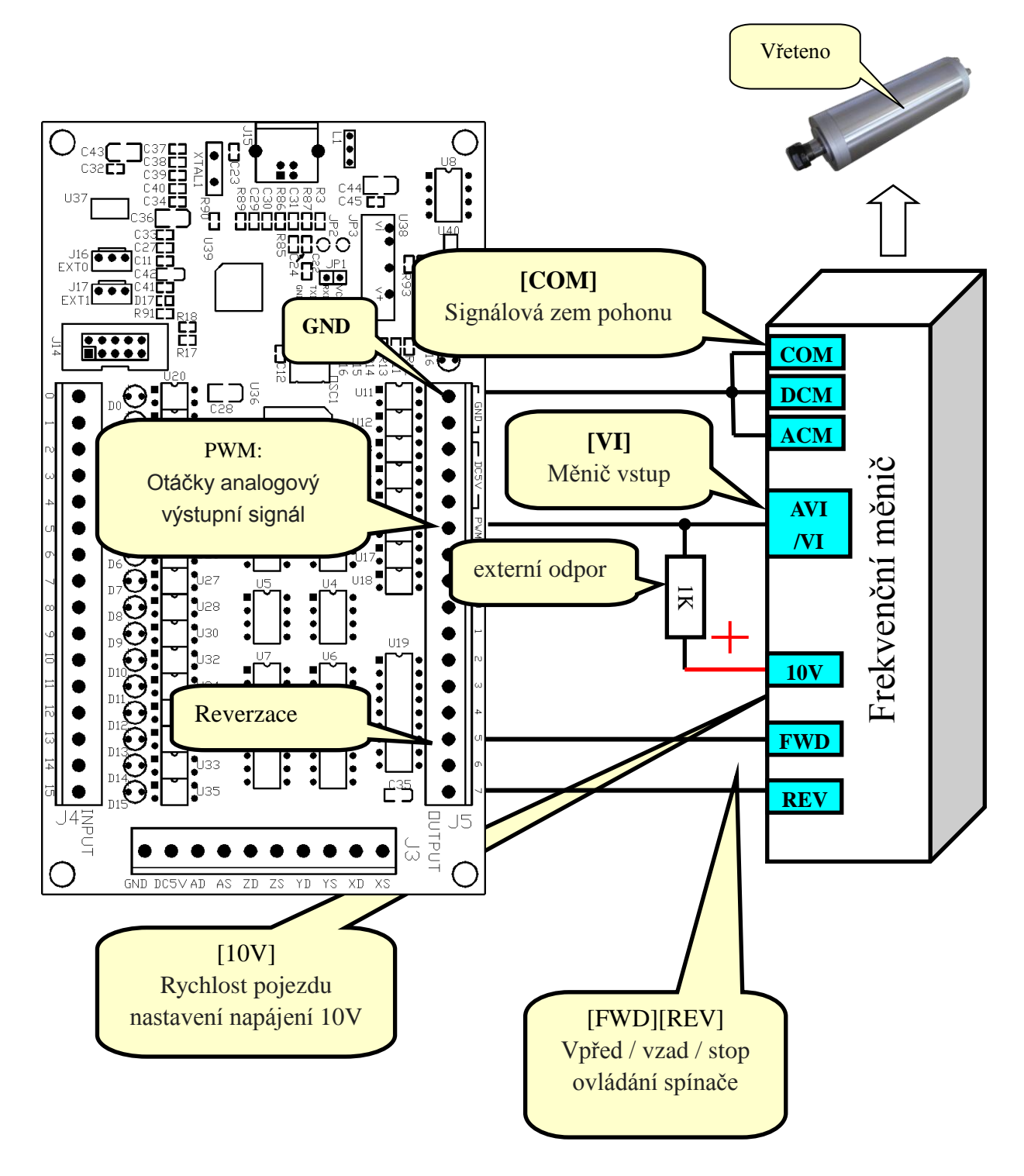

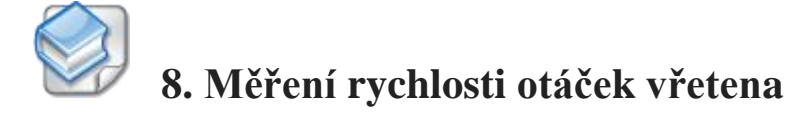

### 8.1 USB karta Konfigurační dialog

Vyberte "Config Plugins" v menu "Config" a otevřete položku "PlugIn Control and Activation".

| PlugIn Cont                                                                                                    | rol and Activation                                                                        | X       |
|----------------------------------------------------------------------------------------------------|-------------------------------------------------------------------------------------------|---------|
| Enabled                                                                                                    | PlugIn Name                                                                               | Config  |
| 4                                                                                                    | Flash-FlashScreen-SWF-PlugIn-A.Fenerty-BB                                                 | CONFIG  |
| X                                                                                                    | JoyStick-JoyStick-PlugInArt-Fenerty-Ver-1.Oa                                              | CONFIG  |
| X                                                                                                    | PrinterScope-Port-Scope-1.00.046                                                          | CONFIG  |
| 4                                                                                                    | ShuttlePro-Contour-Shuttle-PendentsA.Fene                                                 | CONFIG  |
| X                                                                                                    | TurnDiags=Turn=Diags=1.00.1                                                               | CONFIG  |
|                                                                                                    | Aulifeng-Mach3-USB-Motion-Card                                                            | CONFIG  |
| Real Provide American Science Provide American Science Provide American | VideoB. Barker-Ver-1.0                                                                    | CON     |
| Pozašk                                                                                                    | o připojení karty musí být<br>artnuto dané pole " $$ ", jinak<br>e zapotřebí zkontrolovat | Config" |
| pr                                                                                                    | ropojení USB katry s PC.                                                                  | OK      |

Podívejte do "Config" aby jste mohli vstoupit do "USB karty"

| USB Motion Card                                                                                                    |                                                                                                    | ×             |
|----------------------------------------------------------------------------------------------------|----------------------------------------------------------------------------------------------------|---------------|
| USB Lotion Card<br>(c) Xulifeng. All rig<br>Infomation<br>Date 2010-8-31<br>Freq 200KHz<br>Axis 4<br>Input<br>Output<br>Zadejte<br>za kaž | hts reserved.<br>Buffer<br>G Code<br>Jog<br>Ratio<br>FRO %<br>External<br>Pulse per Rotat<br>dou otáčku<br>2 | ms<br>ms<br>e |
| Ratio rotor<br>Spindle Zv                                                                                                    | u vřetena.<br>volte: 1-4 OK Enable Limit when Homing Cance                                                   | el            |

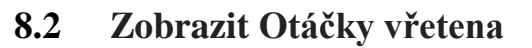

Naměřená rychlost se zobrazí v Mach3 jak je uvedeno na obrázku.

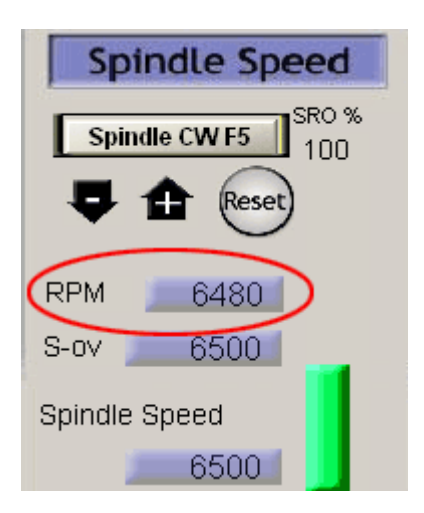

Kromě toho můžete otevřít otáček vřetena v real-time zobrazení na liště.

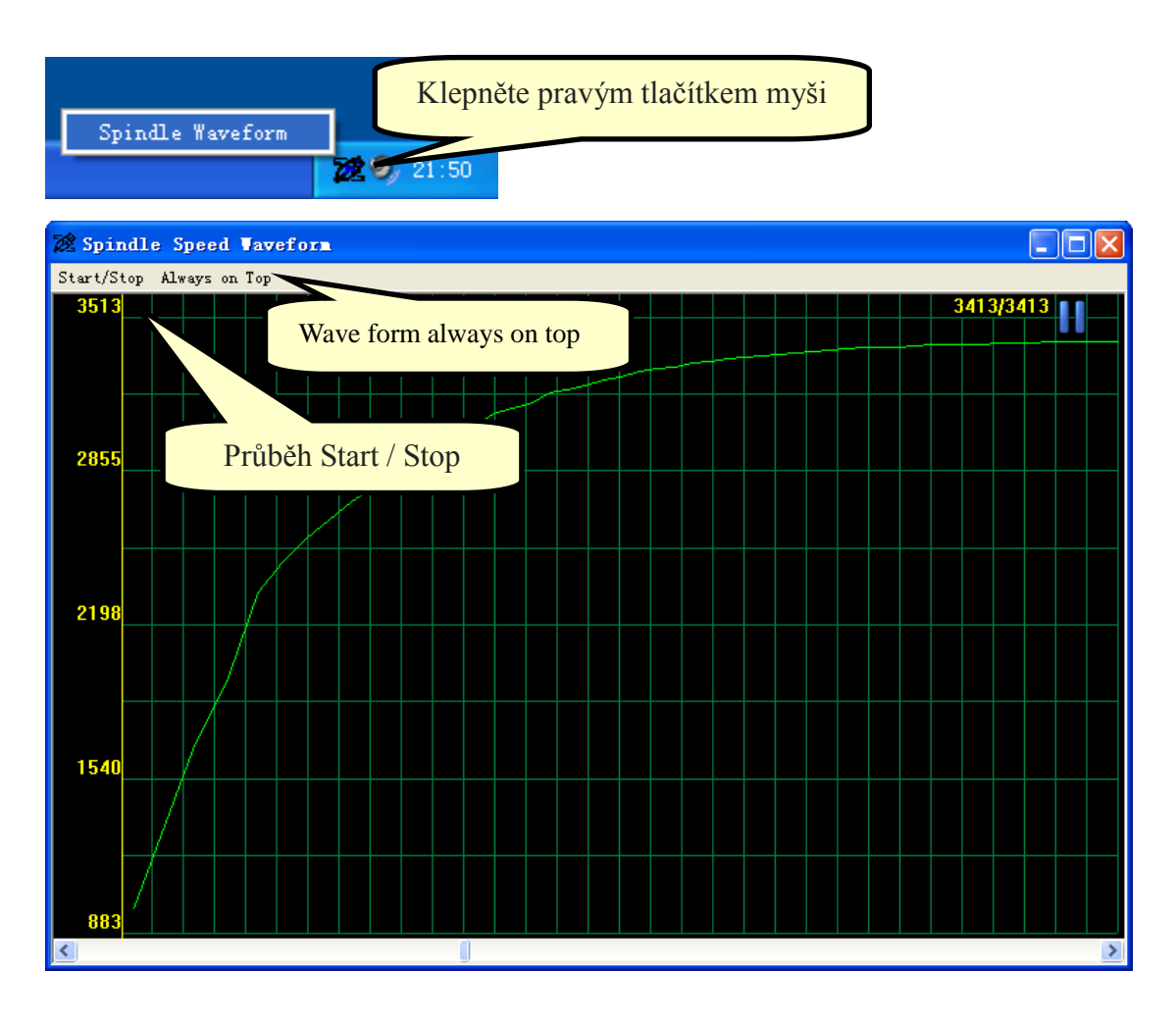

# 8.3 Hallův snímač zkušební zapojení

Hall sensor Model"44E", open-drain výstup (OC).

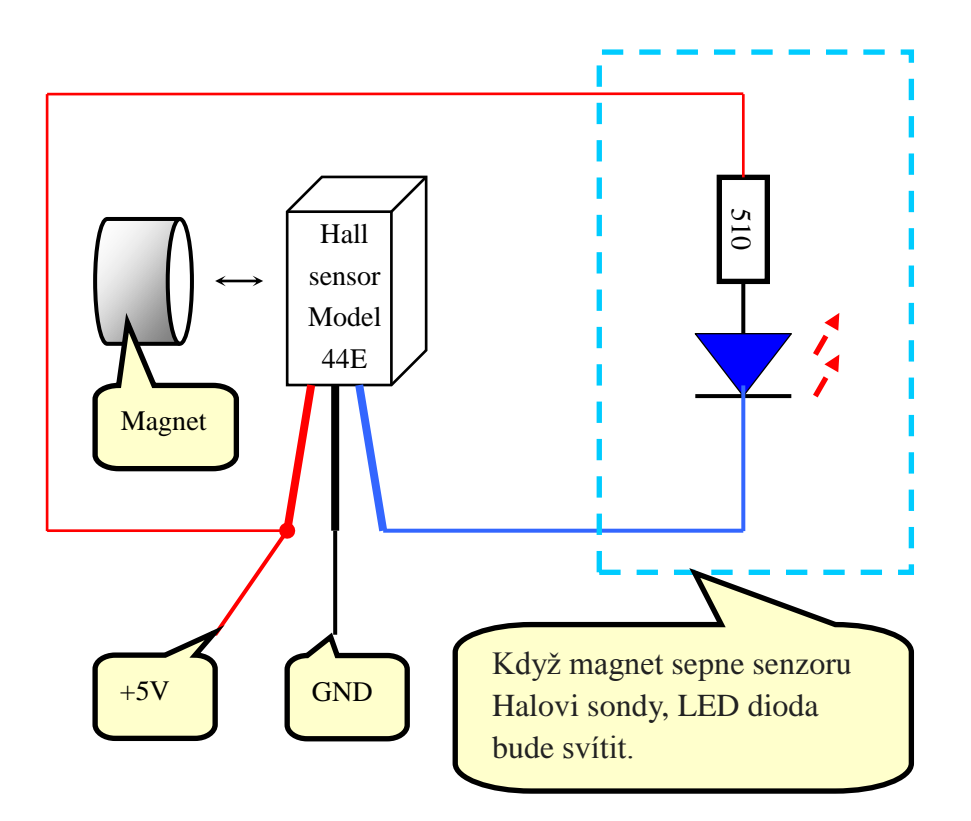

#### 8.4 Hallův sensor otáček, jeho instalace

Poznámka: Umístění musí být pečlivě ve směru magnetických pólů magnetu.

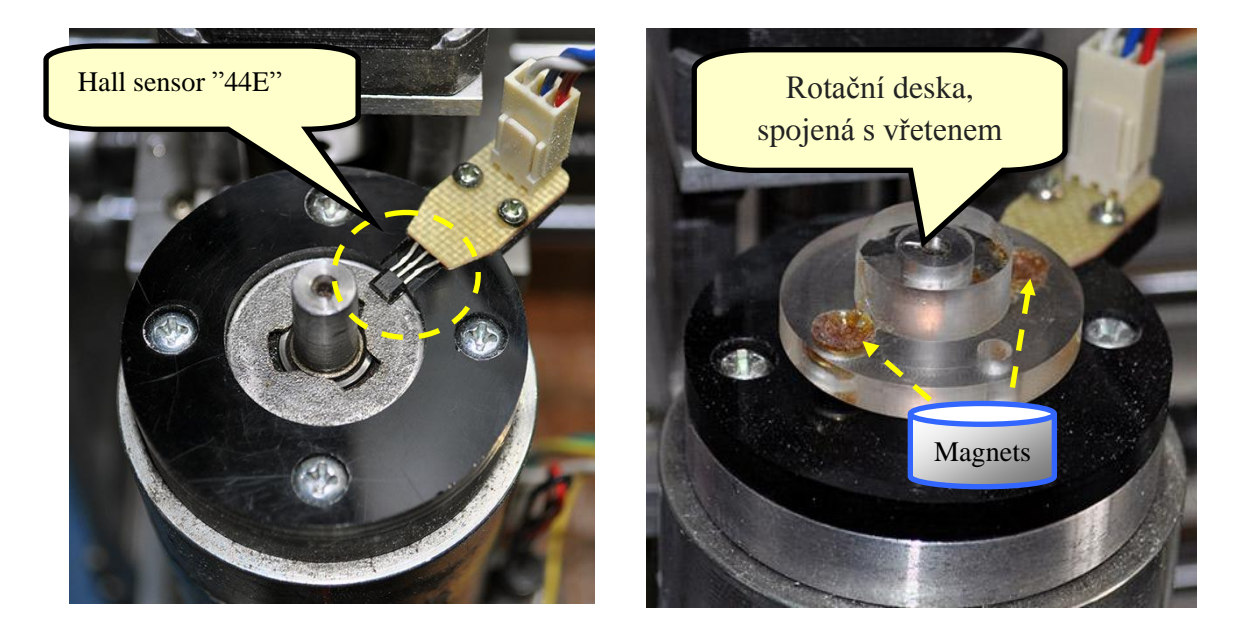

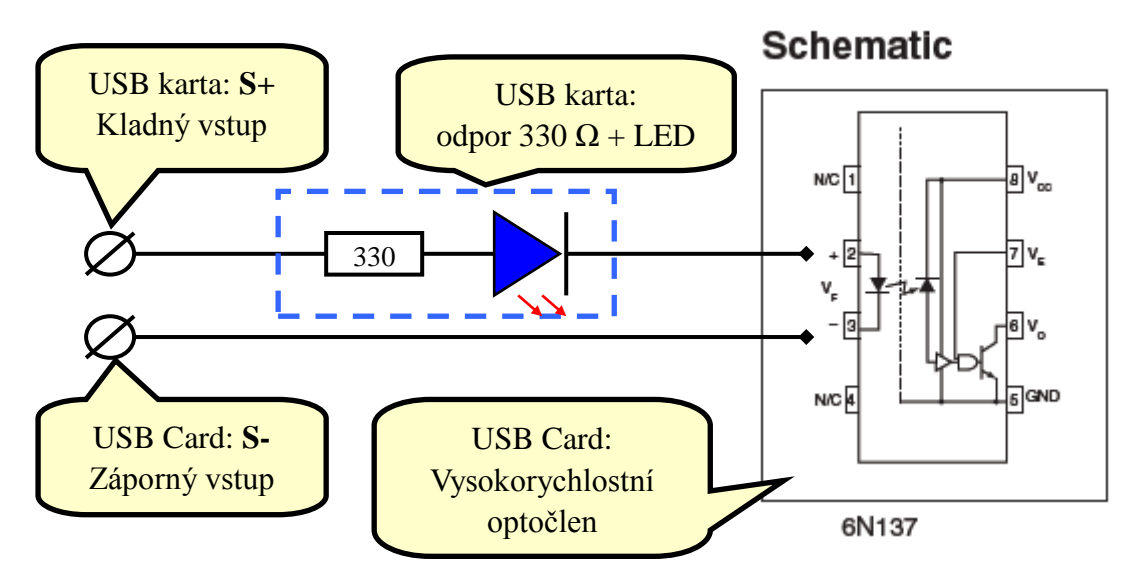

#### 8.5 Schéma snímače otáček vřetena na karte USB

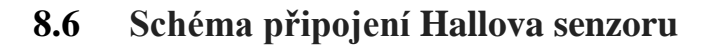

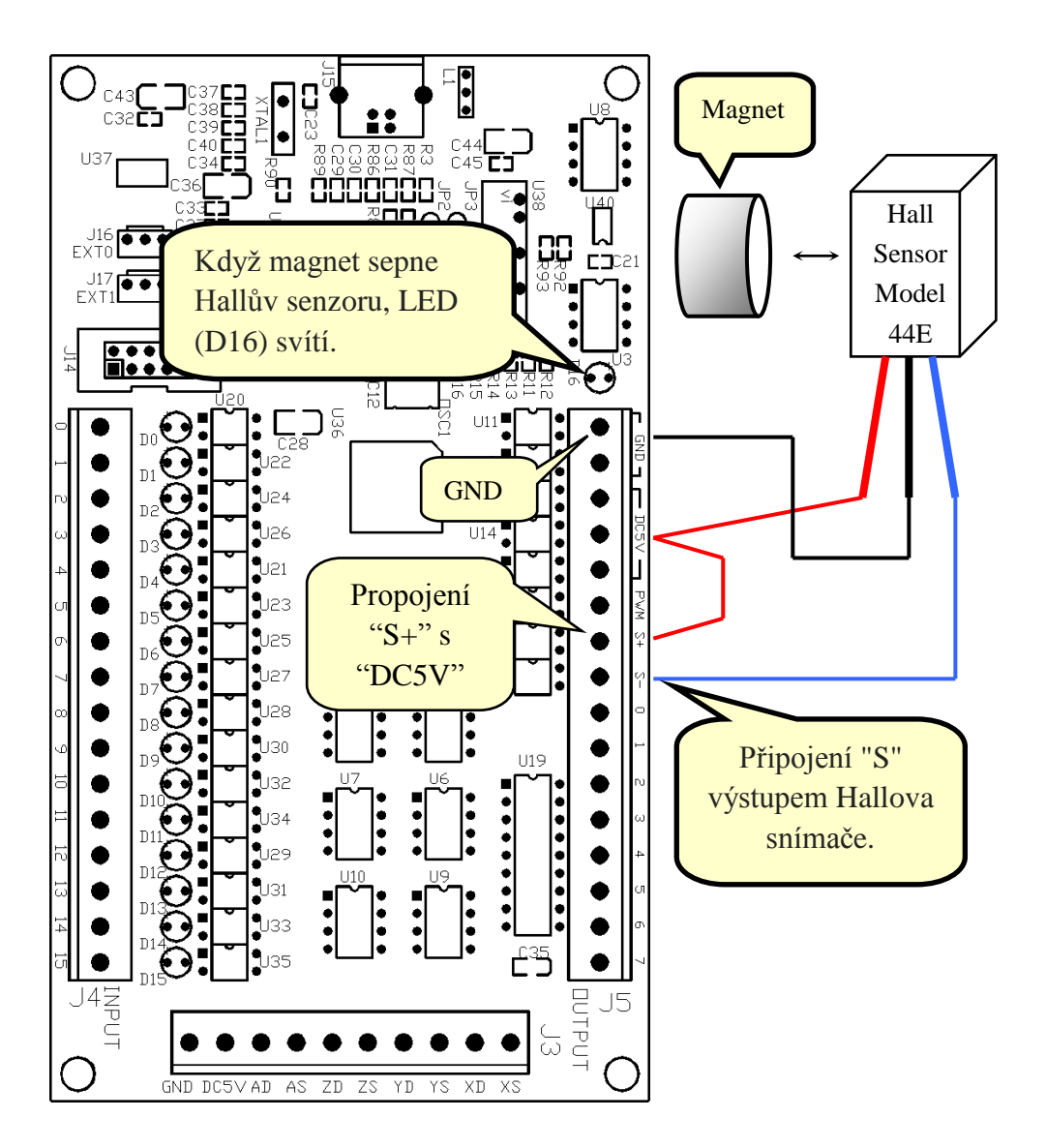

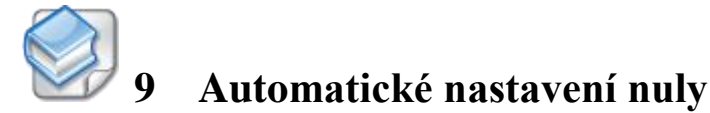

#### 9.1 Dotekový nástroj

9.1.1 "one wire" jednoduchý nástroj, dotykový senzor:

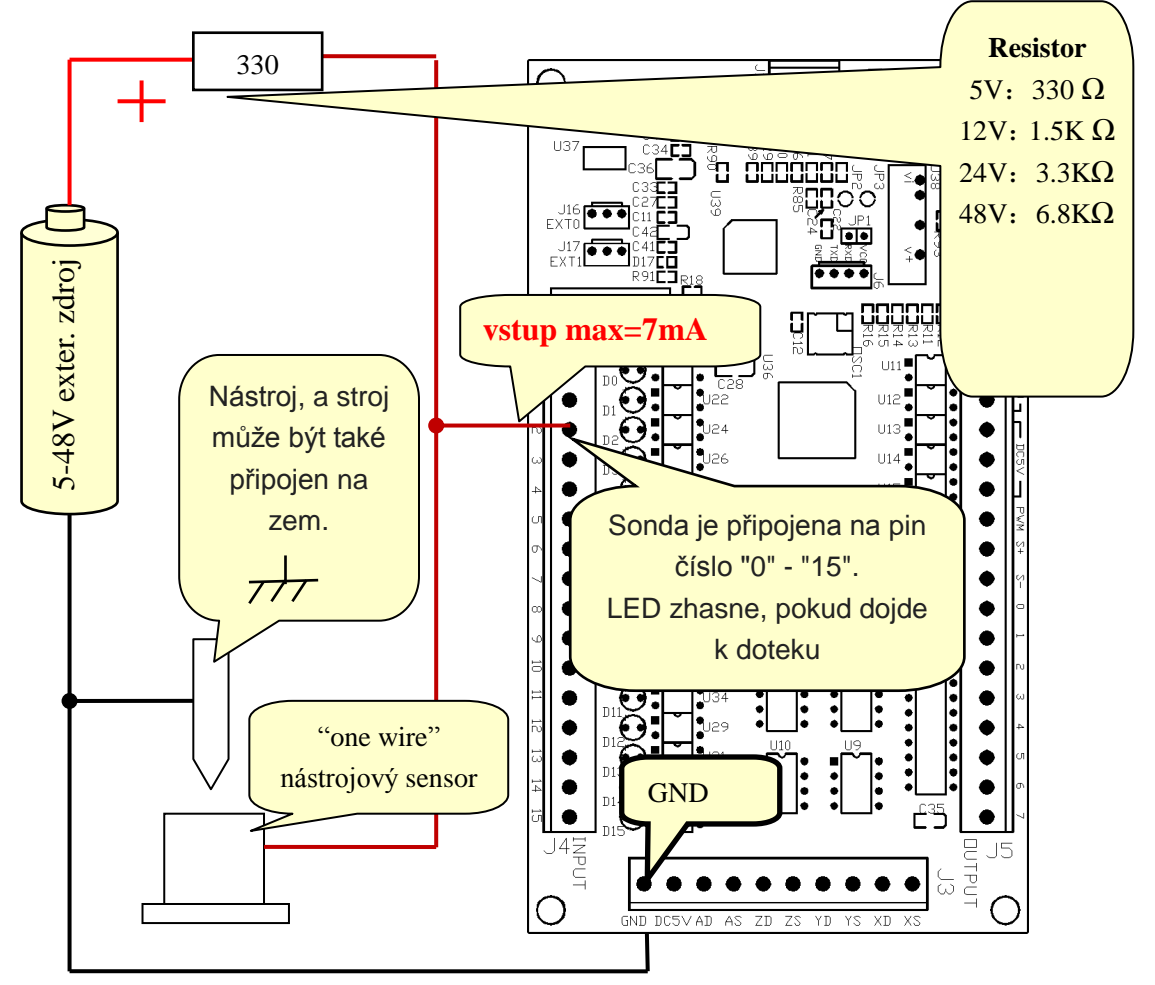

Nastavení sondy vstupního signálu, jak je uvedeno níže: (Config => Ports and Pins)

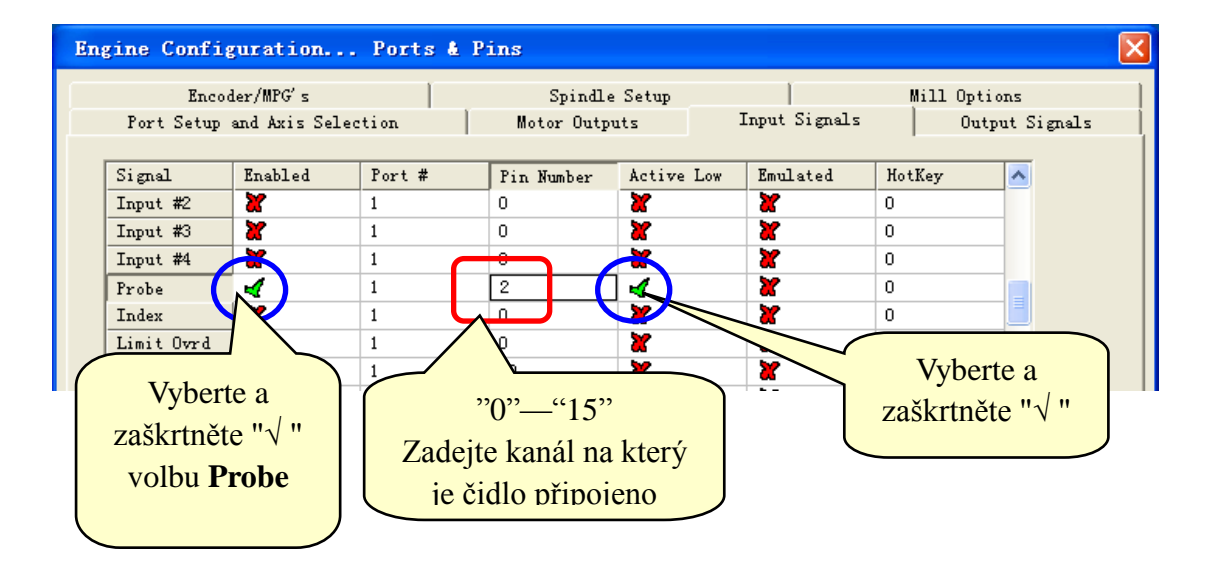

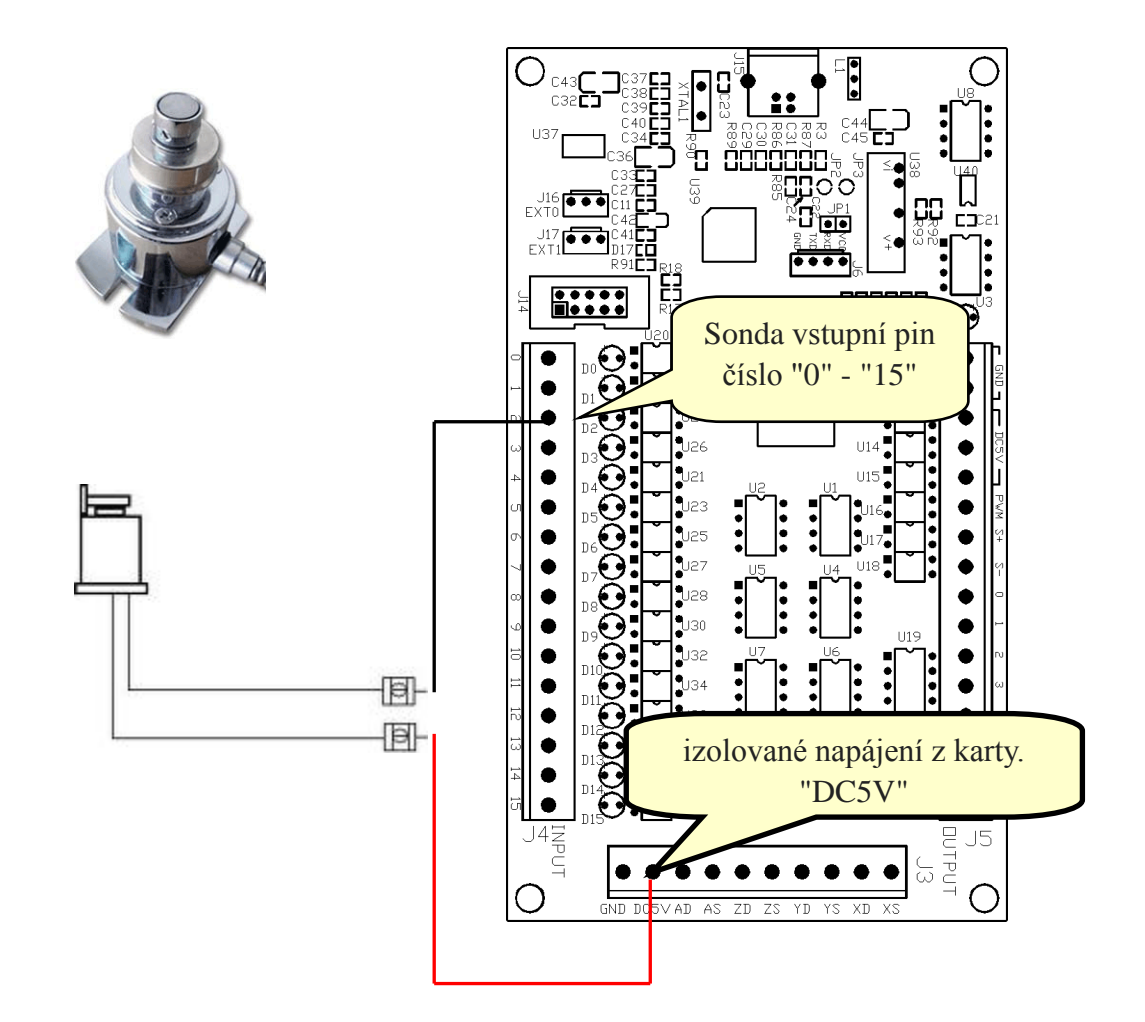

#### 9.1.2 "Dvou drátový" dotykový senzor:

Nastavení vstupního signálu sondy, je uvedeno níže: (Config => Ports and Pins)

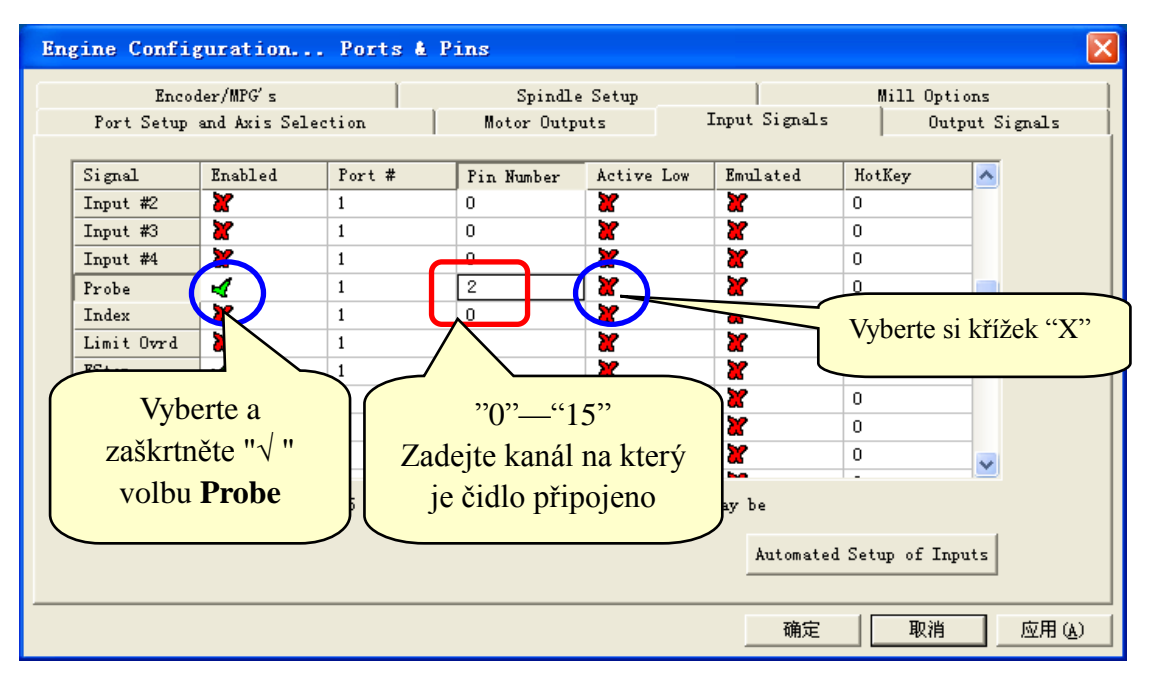

#### 9.2 Loading the VB Script to the Auto Tool Zero Button

That Mach3 provides for customizable, user-defined button macros on some of the existing screen buttons is what makes this possible without having to do Mach3 screen designs to add new buttons. The Auto Tool Zero button on the Programs Run screen is the one used for this purpose.

2.05×

**9.2.1** V Mach3 na obrazovce Program Run, klikněte na tlačítko "Operator" na panelu nabídek

| Sach3 CNC                                                     |                                                                                |                   |
|---------------------------------------------------------------|--------------------------------------------------------------------------------|-------------------|
| <u>F</u> ile Config Function Cfg's <u>V</u> iew Wizards       | Operator PlugIn Control                                                        | Help              |
| Program Run (Alt-1) MDI (Alt-2) Tool Pa                       | Lock<br>Vnlock<br>Auto-Calculator                                              | Settings (Alt-    |
| G04 P0.1<br>G1 X50Y50Z1A360<br>G1 X0Y0Z0A0<br>G04 P0.1        | Control OffLine<br>Maintenance Hours<br>VB Script Editor<br>Edit Button Script | Zero<br>X<br>Zero |
| G1 X50Y50Z1A360<br>G1 X0Y0Z0A0<br>G04 P0.1<br>G1 X50Y50Z1A360 | Set Normal Condition<br>Restore Settings<br>Brain Control                      | Zero              |
| G1 X0Y0Z0A0<br>G04 P0.1<br>G1 X50Y50Z1A360<br>G1 X0Y0Z0A0     | Brain Editor<br>Check Config<br>GCode Var Monitor                              | Zero<br>4         |

**9.2.2** Klepněte na tlačítko "Upravit" skript. Tlačítka, která lze upravovat začnou blikat.

| Cycle Start<br><alt-r></alt-r>                        | Edit G-Code<br>Recent File<br>Close G-Code               | Rewind Ctrl-W<br>Single BLK Alt-N<br>Reverse Run | Tool Information                                               |
|-------------------------------------------------------|----------------------------------------------------------|--------------------------------------------------|----------------------------------------------------------------|
| Feed Hold<br><spc><br/>Stop<br/><alt-s></alt-s></spc> | Load G-Code<br>Set Next Line<br>Line 42<br>Run From Here | Block Delete                                     | Dia. +6.0000<br>H +0.0000<br>Auto Tool Zero<br>Remember Return |
| Rese                                                  | t G-Codes                                                | On/Off<br>Z Inhibit<br>M-Codes +0.000            | Elapsed 06:41:47                                               |

**9.2.3** click the flashing Auto Tool Zero button. The Mach3 VB Script Editor window will open. By default this file will always be named "HiddenScript.m1s and at first there is one line of code in the edit window that may have a "Not Implemented" message in it.

| 🔲 HiddenScript.mls - Mach3 VB Scipt Editor 📃 🗖 | X  |
|------------------------------------------------|----|
| File Edit Run Debug BreakPoints                |    |
| REM Message( "Not Yet Implemented" )           |    |
| ٢                                              | ×  |
| Ready                                          | 1. |

**9.2.4** Klepněte kdekoliv v editačním okně je prázdné místo. Označte všechny řádky zadáním Ctrl + A a stiskněte klávesu Delete nebo klikněte na Úpravy> Vybrat vše> stiskněte na klávesu Delete.

|                                                                                                    | .1).zip -                                                                                                    | VinRAR                                                                                                    |                                                                                                    |
|----------------------------------------------------------------------------------------------------|----------------------------------------------------------------------------------------------------|----------------------------------------------------------------------------------------------------|----------------------------------------------------------------------------------------------------|
| <u>F</u> ile <u>C</u> ommands Tool <u>s</u>                                                                                                    | Fav <u>o</u> rites                                                                                           | Optio <u>n</u> s <u>H</u> elp                                                                                                    |                                                                                                    |
| Add Extract To                                                                                                    | Test                                                                                                    | View Delete Find                                                                                                    | Wizard Info                                                                                                    |
| 🚹 🚺 🔚 UsbMove (V                                                                                                    | 2.0.1.1).zip                                                                                                 | - ZIP archive, unpacked                                                                                                    | size 417,224 bytes 🛛 👻                                                                                                    |
| Name 🛧                                                                                                    | Size                                                                                                    | Packed Type                                                                                                    | Modified                                                                                                    |
| <b>a</b>                                                                                                    |                                                                                                    | 资料夹                                                                                                    |                                                                                                    |
| 📋 ChangeLog. txt                                                                                                    | 850                                                                                                    | 558 文本文档                                                                                                    | 2011-2-15 17:42 18                                                                                                    |
| M7101.m1s                                                                                                    | 630                                                                                                    | 390 File m1s                                                                                                    | 2010-11-22 1 AE                                                                                                    |
| USDMOVE. dll                                                                                                    | 415, (44                                                                                                    | 208,216 应用柱序扩展                                                                                                    | 2011-2-11 10:09 D1                                                                                                    |
|                                                                                                    |                                                                                                    |                                                                                                    |                                                                                                    |
|                                                                                                    |                                                                                                    |                                                                                                    |                                                                                                    |
|                                                                                                    | Demo kód i                                                                                                   | nula auto nástroje                                                                                                    | 3 files                                                                                                    |
|                                                                                                    |                                                                                                    |                                                                                                    | ,                                                                                                    |
|                                                                                                    | Drog "M                                                                                                    | 7101 m1s" to Notonad                                                                                                    |                                                                                                    |
| N 17101 - 18 - je -                                                                                                    | Drag M                                                                                                    | TOT.IIIIs to Notepad                                                                                                    |                                                                                                    |
| 文件(な) (結果(な)) 核式(の)                                                                                                    | あまの 郡                                                                                                    | )<br>曲 ap                                                                                                    |                                                                                                    |
|                                                                                                    | bu loofbou                                                                                                   | ΑΟ (L)<br>177 2010-11-20 (Dacor                                                                                                    | 1 On Ernichen 2 PLA                                                                                                    |
|                                                                                                    | <b>DA TEULDA</b>                                                                                             | ,,, ,,,,,,,,,,,,,,,,,,,,,,,,,,,,,,,,,,,                                                                                                    |                                                                                                    |
| •                                                                                                    |                                                                                                    |                                                                                                    |                                                                                                    |
| Fe <b>d</b> Current = GetOe                                                                                                    | mDRO(818)                                                                                                    | 'Get the current                                                                                                    | settings, OEM DRI                                                                                                    |
| Fe₩dCurrent = GetOe<br>ZCurrent = GetOemDr                                                                                                    | mDRO(818)<br>o(802)                                                                                          | 'Get the current<br>'OEM DROs (802)=2                                                                                                    | settings, OEM DRI<br>2 DRO                                                                                                    |
| FevdCurrent = GetOe<br>ZCurrent = GetOemDr<br>∢                                                                                                    | mDRO(818)<br>o(802)                                                                                          | 'Get the current<br>'OEM DROs (802)=2                                                                                                    | settings, OEM DRI<br>2 DRO 🛛 🗙 💥                                                                                                    |
| Fe <b>v</b> dCurrent = GetOe<br>ZCurrent = GetOemDr<br><<br>Zkopírujt                                                                                                    | mDR0(818)<br>o(892)<br>e všechny                                                                             | 'Get the current<br>'OEM DROs (802)=2<br>řádky ve skriptu z tol                                                                                                    | settings, OEM DRI                                                                                                    |
| FevdCurrent = GetOe<br>ZCurrent = GetOemDr                                                                                                    | mDR0(818)<br>o(802)<br>e všechny                                                                             | 'Get the current<br>'OEM DROs (802)=2                                                                                                    | settings, OEM DRI                                                                                                    |
| FevedCurrent = GetOe<br>ZCurrent = GetOemDr<br>Contract Contract<br>Zkopírujt<br>Potom zkop                                                                                                    | mDR0(818)<br>o(892)<br>e všechny<br>pírujte do V                                                             | 'Get the current<br>'OEM DROs (862)=2<br>řádky ve skriptu z to<br>/B editoru a data ulož                                                                                                    | settings, OEM DRI<br>2 DRO                                                                                                    |
| FewdCurrent = GetOe<br>ZCurrent = GetOemDr<br>C<br>Zkopírujt<br>Potom zkop                                                                                                    | mDR0(818)<br>o(892)<br>e všechny<br>oírujte do V<br>- Iach3 V                                                | 'Get the current<br>'OEM DROs (802)=2<br>řádky ve skriptu z to<br>/B editoru a data ulož<br>8 Scipt Editor                                                                                         | settings, OEM DRI<br>2 DRO<br>hoto dokumentu<br>žte File > Save.                                                                                                  |
| FevedCurrent = GetOemDr<br>Current = GetOemDr<br>Ckopirujt<br>Potom zkop<br>GiddenScript.mls<br>Fils Edit Run Debug F                                                                                                    | mDRO(818)<br>o(892)<br>e všechny<br>oírujte do V<br>- Iach3 VI<br>BreakPoints                                | 'Get the current<br>'OEM DROS (862)=2<br>řádky ve skriptu z to<br>/B editoru a data uloz<br>B Scipt Editor                                                                                         | settings, OEM DRI<br>2 DRO                                                                                                    |
| FerdCurrent = GetOemDr<br>Current = GetOemDr<br>Ckopiruit<br>Potom zkop<br>Fills Edit Run Debug F                                                                                                    | mDR0(818)<br>o(802)<br>e všechny<br>oírujte do V<br>- Tach3 VI<br>BreakPoints                                | 'Get the current<br>'OEM DROS (802)=2<br>řádky ve skriptu z tol<br>/B editoru a data uloz<br>8 Scipt Editor                                                                                        | settings, OEM DRI<br>2 DRO                                                                                                    |
| FewdCurrent = GetOemDr<br>Current = GetOemDr<br>Ckopirujt<br>Potom zkop<br>IiddenScript.mls<br>Fills Edit Run Debug F<br>EM Message( "No                                                                                                    | mDR0(818)<br>o(892)<br>e všechny<br>oírujte do V<br>- Tach3 VI<br>PreskPoints                                | 'Get the current<br>'OEM DROS (862)=2<br>řádky ve skriptu z to<br>/B editoru a data uloz<br>8 Scipt Editor                                                                                         | settings, OEM DRI<br>DRO<br>hoto dokumentu<br>žte File > Save.                                                                                                    |
| FeldCurrent = GetOemDr<br>Current = GetOemDr<br>Ckopirujt<br>Potom zkop<br>iddenScript.mls<br>Fil: Edit Run Debug E<br>EM Message ( "No<br>Rem Probe Do                                                                                                    | mDR0 (818)<br>o (892)<br>e všechny<br>oírujte do V<br>- Iach3 VI<br>breakPoints                              | 'Get the current<br>'OEM DROS (862)=2<br>řádky ve skriptu z to<br>/B editoru a data ulož<br>6 Scipt Editor                                                                                         | settings, OEM DRI<br>DRO<br>boto dokumentu<br>žte File > Save.                                                                                                    |
| Feddurrent = GetOemDr<br>Current = GetOemDr<br>Ckopiruit<br>Potom zkop<br>GiddenScript.mls<br>Fils Edit Run Debug E<br>EM Message ( "No<br>Rem Probe Do<br>FeedGurrent = Ge                                                                                              | mDR0 (818)<br>o (802)<br>e všechny<br>ofrujte do V<br>- Jach3 VI<br>preskPoints<br>Jach3 VB<br>Sav           | 'Get the current<br>'OEM DROS (802)=2<br>řádky ve skriptu z to<br>/B editoru a data uloz<br>6 Scipt Editor<br>Scipt Editor                                                                         | settings, OEM DRI<br>DRO<br>hoto dokumentu<br>žte File > Save.<br>Dn Erniebro & PEL<br>Dn Erniebro & PEL                                                          |
| FeddCurrent = GetOe<br>Zcurrent = GetOemDr<br>Zkopírujt<br>Potom zkop<br>iddenScript. 11s<br>Fil : Edit Run Debug F<br>EM Message ( "No<br>Rem Probe Do<br>FeedCurrent = Ge<br>Zcurrent = GetOe                                                                          | mDR0 (818)<br>o (892)<br>e všechny<br>oírujte do V<br>- Iach3 VI<br>meakPoints<br>Iach3 VB S<br>Sav          | 'Get the current<br>'OEM DROS (862)=7<br>řádky ve skriptu z tol<br>/B editoru a data uloz<br>8 Scipt Editor<br>Scipt Editor                                                                        | settings, OEM DRI<br>DRO<br>hoto dokumentu<br>Žte File > Save.<br>Dn Erniebro & PEI<br>sttings, OEM DROs                                                          |
| FedCurrent = GetOemDr<br>Current = GetOemDr<br>Ckopirujt<br>Potom zkop<br>GiddenScript.mls<br>Fils Edit Run Debug E<br>EM Message ("No<br>Rem Probe Do<br>FeedCurrent = GetOe<br>Current = GetOe<br>GageH = GetOEMDR<br>ZNew = ZCurrent                                  | mDR0 (818)<br>o (892)<br>e všechny<br>oírujte do V<br>- Iach3 VI<br>breakPoints<br>Iach3 VB<br>Sav<br>EQ     | 'Get the current<br>'OEM DROS (862)=2<br>řádky ve skriptu z to<br>/B editoru a data ulož<br>B Scipt Editor<br>Scipt Editor<br>e changes to HiddenScript. (<br>百四 取消                                | settings, OEM DRI<br>DRO<br>hoto dokumentu<br>Žte File > Save.<br>Dn Erniebro & PEL<br>sttings, OEM DROs<br>DRO<br>sight                                          |
| FeedCurrent = GetOe<br>Zcurrent = GetOemDr<br>CliddenScript.mls<br>Fills Edit Run Debug E<br>EM Message ( "No<br>Rem Probe Do<br>FeedCurrent = GetOe<br>GageH = GetOEMDR<br>ZNew = ZCurrent                                                                              | mDR0(818)<br>o(892)<br>e všechny<br>ofrujte do V<br>- Jach3 VI<br>SreekPoints<br>Jach3 VB S<br>② Sav         | 'Get the current<br>'OEM DROS (802)=2<br>řádky ve skriptu z to<br>/B editoru a data ulož<br>6 Scipt Editor<br>Scipt Editor<br>e changes to HiddenScript.                                           | settings, OEM DRI<br>DRO<br>hoto dokumentu<br>Žte File > Save.<br>DN Erniebro & PEL<br>ettings, OEM DROs<br>DRO<br>sight                                          |
| FeedCurrent = GetOe<br>Zcurrent = GetOemDr<br>Zkopírujt<br>Potom zkop<br>iddenScript. 1s<br>Fil Fdit Run Debug F<br>EM Message ( "No<br>Rem Probe Do<br>FeedCurrent = Ge<br>Current = GetOe<br>GageH = GetOEMDR<br>ZNew = ZCurrent<br>Code "G90F100"<br>Rem Code "G4 P1" | mDR0 (818)<br>o (892)<br>e všechny<br>ofrujte do V<br>- Iach3 VI<br>ireskPoints<br>Iach3 VB S<br>Sav<br>E () | 'Get the current<br>'OEM DROS (862)=7<br>řádky ve skriptu z tol<br>/B editoru a data uloz<br>B Scipt Editor<br>Scipt Editor<br>e changes to HiddenScript.<br>百 查 ① 取消<br>'slow feed rat<br>'Pause  | settings, OEM DRI<br>DRO<br>hoto dokumentu<br>Žte File > Save.<br>Dn Erniebro & PEL<br>ettings, OEM DROs<br>DRO<br>sight<br>t 100 MM/MIN<br>1 second to give tin  |
| FedCurrent = GetOemDr<br>CliddenScript.mls<br>Fil Edit Run Debug E<br>FeedCurrent = GetOemDr<br>Current = GetOemDr<br>Code "G90F100"<br>Rem Code "G4 P1"                                                                                                    | mDRO (818)<br>o (892)<br>e všechny<br>ofrujte do V<br>- Iach3 VI<br>reakPoints<br>Iach3 VB S<br>Sav<br>E ()  | 'Get the current<br>'OEM DROS (862)=2<br>řádky ve skriptu z tol<br>/B editoru a data ulož<br>6 Scipt Editor<br>Scipt Editor<br>re changes to HiddenScript.<br>百 否 函 取消<br>'slow feed rat<br>'Pause | settings, OEM DRI<br>DRO<br>hoto dokumentu<br>Žte File > Save.<br>Dn Erniebro & PEL<br>ettings, OEM DROe<br>DRO<br>eight<br>to 100 MM/MIN<br>1 second to give tin |

Uložit změny do souboru HiddenScript.mls

9.2.5 Poznámka: <u>http://buildyourtools.com/phpBB3/viewtopic.php?f=5&t=985</u>

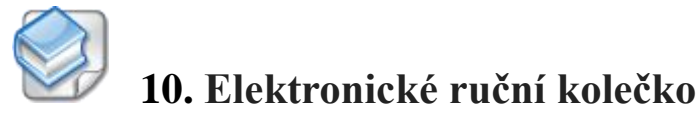

# 10.1 Je doporučen externí napájecí zdroj

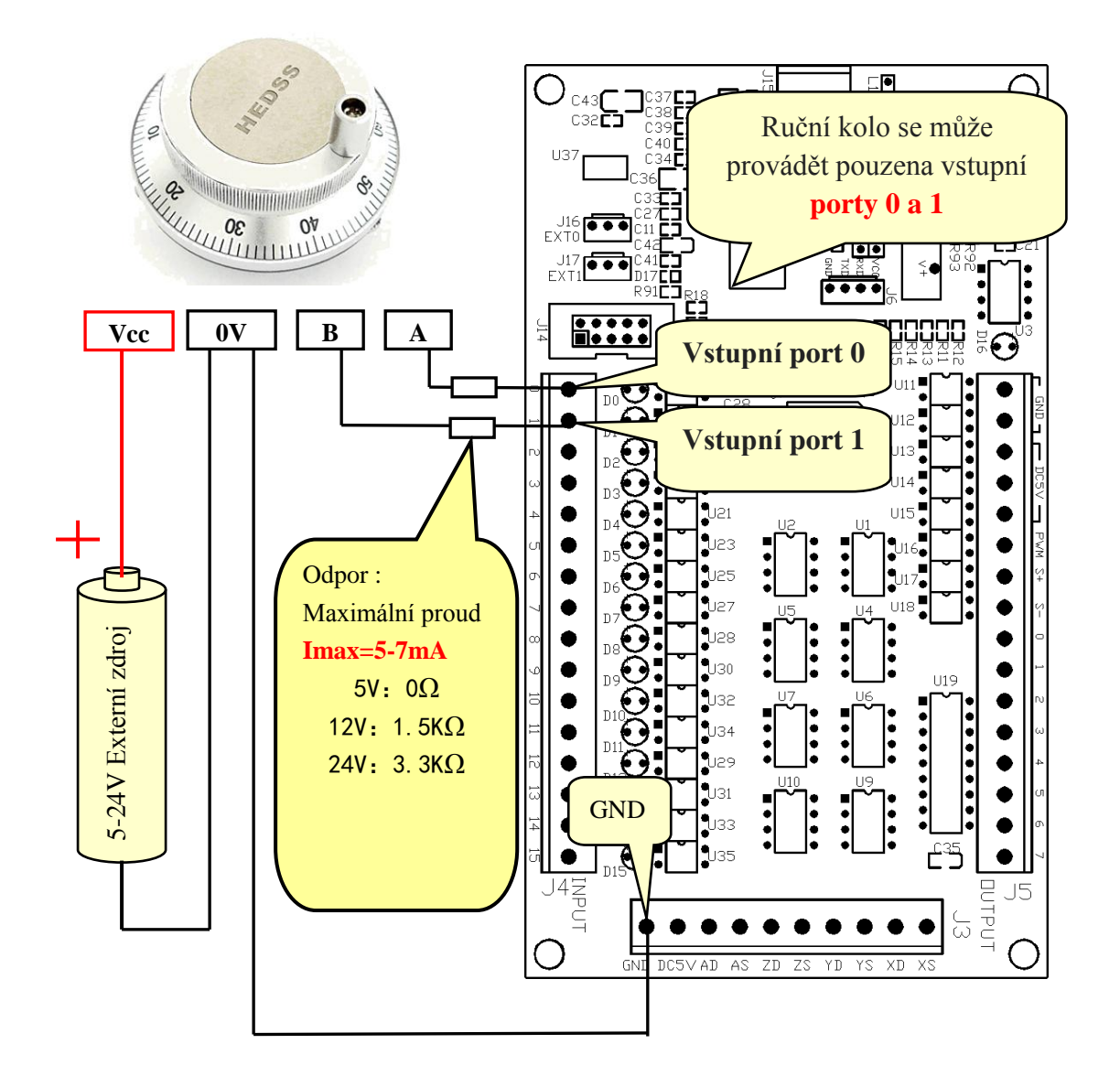

#### 10.2 Softwarová konfigurace

**10.2.1** Nastavení v Mach3 elektronického ručního kolečka, jak je uvedeno níže: (Config => Ports and Pins)

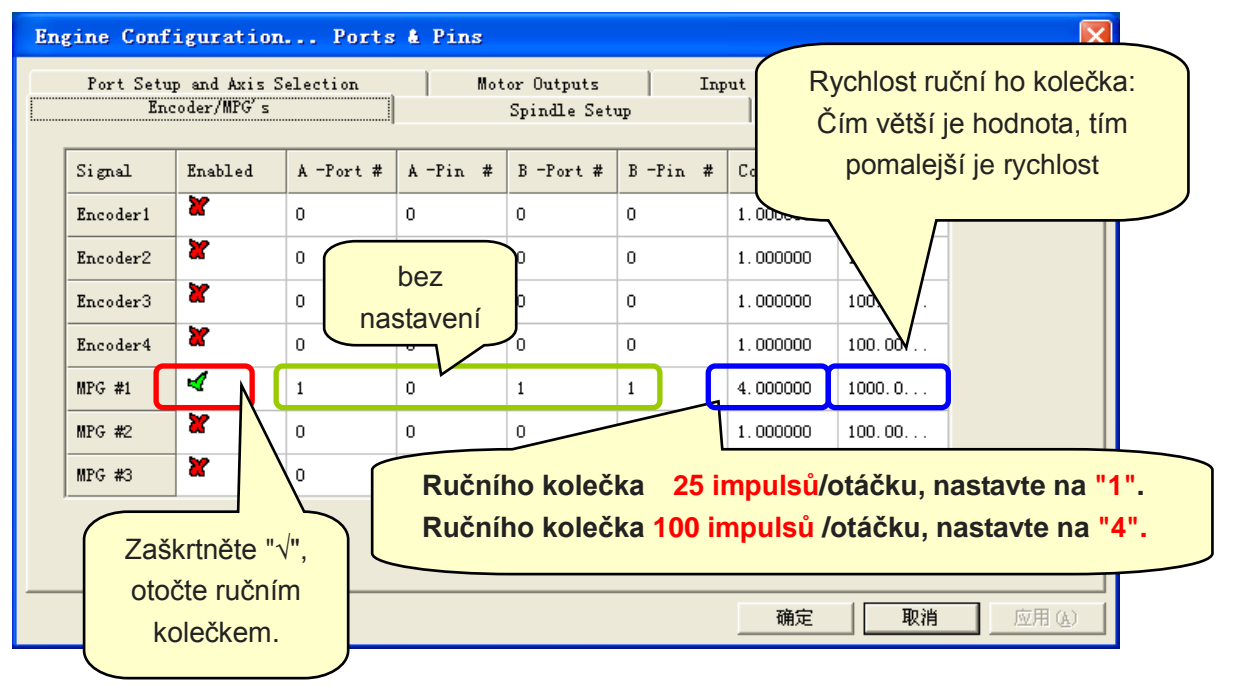

10.2.2 Stiskněte tlačítko klávesnice "TAB", stejné jako naznačeno na obrázku

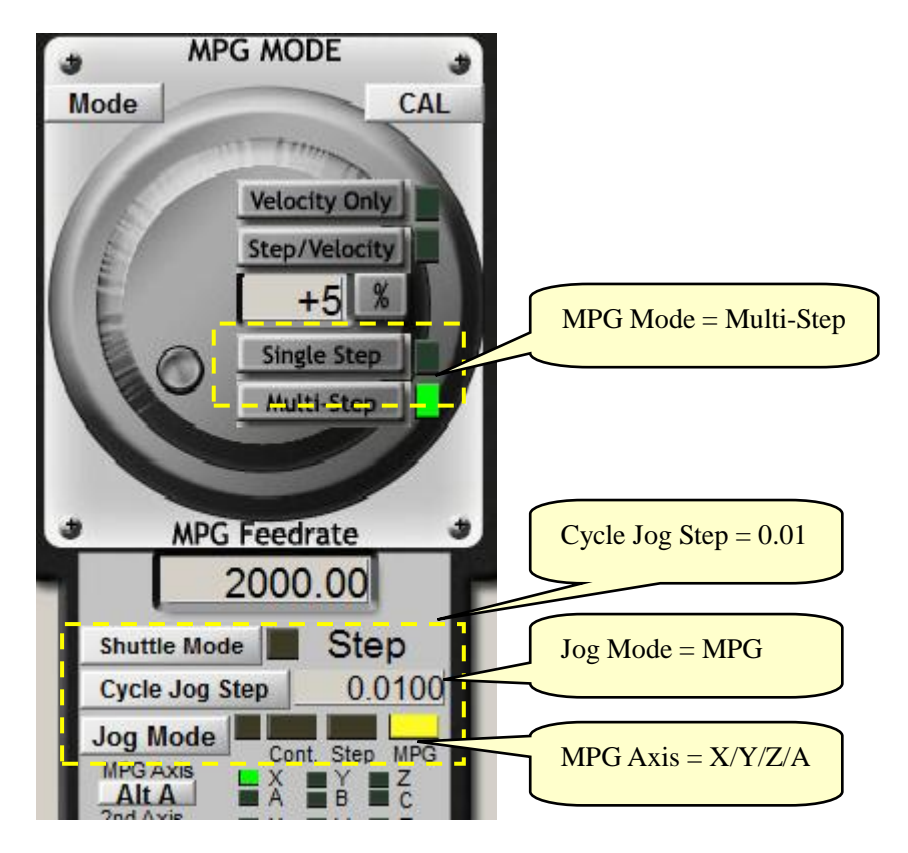

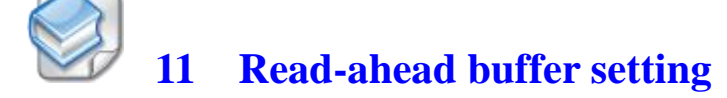

**11.1** Otevřete menu "Config Plugins" pod "Config" jděte do "PlugIn Control and Activation".

| PlugIn Cont      | rol and Activation                                                                | X           |
|------------------|-----------------------------------------------------------------------------------|-------------|
| Enabled          | PlugIn Name                                                                       | Config      |
| 4                | Flash-FlashScreen-SWF-PlugIn-A.FenertyBB                                          | CONFIG      |
| X                | JoyStick-JoyStick-PlugInArt-Fenerty-Ver-1.Oa                                      | CONFIG      |
| X                | PrinterScope-Port-Scope-1.00.046                                                  | CONFIG      |
| 4                | ShuttlePro-Contour-Shuttle-PendentsA. Fene                                        | CONFIG      |
| X                | TurnDiags-Turn-Diags-1.00.1                                                       | CONFIG      |
|                  | Aulifeng-Mach3-USB-Motion-Card                                                    | CONFIG      |
|                  | VideoB. Barker-Ver-1. 0                                                           | CONF G      |
| Po<br>zašk<br>je | připojení karty musí být<br>rtnuto dané pole "√", jinak<br>zapotřebí zkontrolovat | te "Config" |
| pr               | opojení USB katry s PC.                                                           | OK          |

**11.2** In accordance with the performance of a PC, set the read-ahead buffer. Adjust the buffer time to run smoothly.

| obb Motion Card                                                                                                    |
|----------------------------------------------------------------------------------------------------|
| (c) Xulifeng. All rights reserved.<br>Infomation<br>Date 2010-8-31<br>Freq 200KHz<br>Axis 4<br>Input 16<br>Output 8<br>Ratio 2<br>Spindle 1<br>(c) Xulifeng. All rights reserved.<br>(G Code" buffer<br>G Code 768 ms<br>Jog 64 ms<br>(Jog" buffer<br>FRO % Internal 2<br>Jog 0<br>Internal C<br>Enable Limit when Homing |